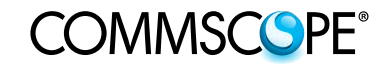

# MRx18 Minirepetidor

# Versión 2

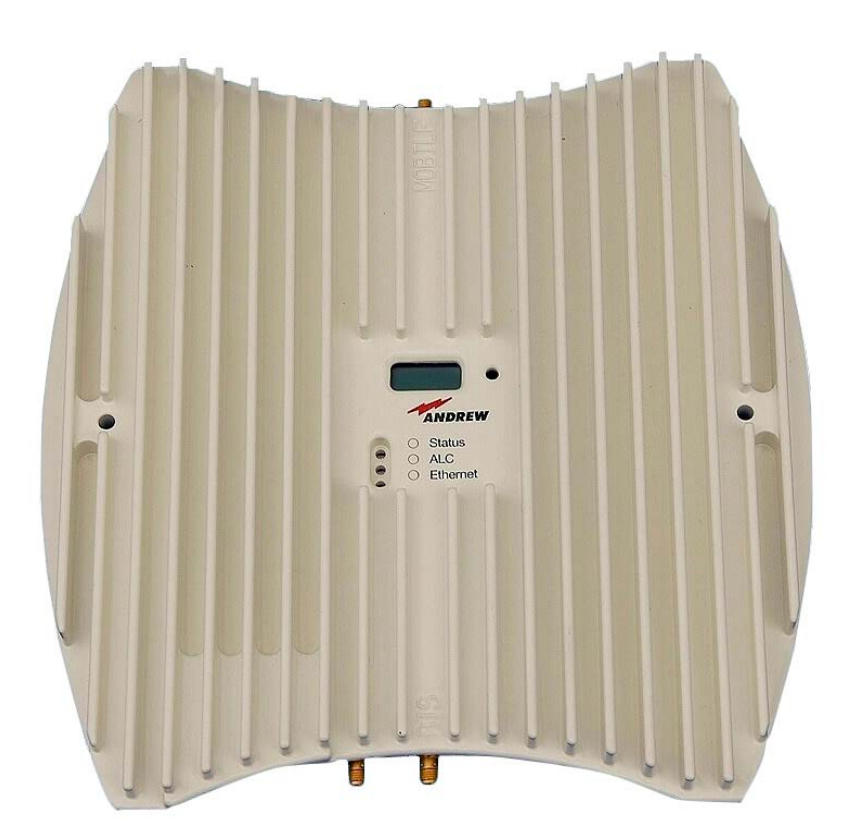

Banda única

Manual del usuario M0139ADP

© Copyright 2013 CommScope, Inc.

Todos los derechos reservados.

Toda la información contenida en este manual ha sido revisada a fondo. Sin embargo CommScope no acepta responsabilidad alguna por omisiones o errores.

CommScope se reserva el derecho de cambiar todas las características del hardware y software sin previo aviso.

Los nombres de los productos mencionados en el manual se usan sólo con fines de identificación y pueden ser marcas comerciales y / o marcas registradas de sus respectivas compañías.

Ninguna parte de esta publicación puede ser reproducida, almacenada en un sistema de recuperación, transmitida en cualquier forma o por cualquier medio, fotocopiado mecánico, electrónico, grabación o de algún otro modo, sin el permiso previo por escrito del editor.

Andrew Wireless Systems GmbH, 13 de mayo de 2013

#### CONTENIDO

| 1. GENERALIDADES 7                                            |                                                                                                    |                                         |  |
|---------------------------------------------------------------|----------------------------------------------------------------------------------------------------|-----------------------------------------|--|
| 1.1.                                                          | ABREVIATURAS USADAS                                                                                                    | 7                                       |  |
| 1.2.                                                          | ADVERTENCIAS EN MATERIA DE SALUD Y SEGURIDAD                                                                                                    | 8                                       |  |
| 1.3.                                                          | ACERCA DE COMMSCOPE                                                                                                    | 12                                      |  |
| 1.4.<br>ASISTEN                                               | DIRECCIONES DE CONTACTO INTERNACIONALES PARA LA PRESTACIÓ<br>NCIA AL CLIENTE                                                                         | ÓN DE<br>13                             |  |
| 2. INTF                                                       | RODUCCIÓN                                                                                                    | 17                                      |  |
| 2.1.                                                          | PROPÓSITO                                                                                                    | 17                                      |  |
| 2.2.                                                          | EL MRX18                                                                                                    | 17                                      |  |
| 3. DES                                                        | 3. DESCRIPCIÓN FUNCIONAL 19                                                                                                    |                                         |  |
| 3.1.                                                          | GENERALIDADES                                                                                                    | 19                                      |  |
| 3.2.                                                          | DISEÑO Y CONECTORES                                                                                                    | 20                                      |  |
| 4. INSTALACIÓN Y PUESTA EN SERVICIO 21                        |                                                                                                    |                                         |  |
| 4.1.                                                          | INSTALACIÓN MECÁNICA                                                                                                    | 21                                      |  |
| 4.2.                                                          | INSTALACIÓN ELÉCTRICA                                                                                                    | 22                                      |  |
| 5. CON                                                        | IFIGURACIÓN DEL SOFTWARE                                                                                                    | 25                                      |  |
| 5.1.                                                          | LOGIN                                                                                                    | 25                                      |  |
| 5.2.                                                          | BARRA DEL MENÚ - BOTONES                                                                                                    | 27                                      |  |
| 5.3.                                                          | BARRA DE ESTADO                                                                                                    | 27                                      |  |
| 5.4.                                                          | ESTADO                                                                                                    | 28                                      |  |
| <b>5.5.</b><br>5.5.1.<br>5.5.2.<br>5.5.3.<br>5.5.4.<br>5.5.5. | AJUSTES<br>Ajustes - Radiofrecuencia<br>Ajustes - Alarmas<br>Ajustes – Control de Módem<br>Ajustes – Conectividad LAN<br>Ajustes – Cuenta de Usuario | <b>30</b><br>30<br>33<br>34<br>36<br>39 |  |

| 5.6.                        | MANTENIMIENTO                                              | 40 |  |
|-----------------------------|------------------------------------------------------------|----|--|
| 5.7.                        | LOGOUT                                                     | 42 |  |
| 5.8.                        | SUBIDA DE NUEVA VERSIÓN DE SOFTWARE                        | 43 |  |
| 6. EQU                      | IIPO OPCIONAL                                              | 45 |  |
| 6.1.                        | MÓDEM EXTERNO (KIT)                                        | 45 |  |
| 6.2.                        | ANTENA                                                     | 45 |  |
| 6.3.                        | CABLE ADAPTADOR                                            | 46 |  |
| 7. ALARMAS Y SUPERVISIÓN 47 |                                                            |    |  |
| 7.1.                        | LEDS DE ALARMA                                             | 47 |  |
| 7.2.                        | BOTÓN DE PANTALLA Y RESETO Y ASISTENCIA CON LA INSTALACIÓN | 48 |  |
| 8. ESPECIFICACIONES 51      |                                                            |    |  |
| 8.1.                        | ESPECIFICACIONES ELÉCTRICAS DEL MRX18                      | 51 |  |
| 8.2.                        | ESPECIFICACIONES DE SEGURIDAD Y MEDIO AMBIENTE DEL MRX18   | 58 |  |
| 8.3.                        | ESPECIFICACIONES MECÁNICAS DEL MRX18                       | 58 |  |
| 8.4.                        | LISTA DE PIEZAS DE REPUESTO                                | 59 |  |
| 9. ÍNDICE 6                 |                                                            |    |  |
| 10. LIST                    | 10. LISTA DE CAMBIOS 6                                     |    |  |

#### **FIGURAS Y TABLAS**

| Figura 3-1 Diagrama de bloques                                              | 19 |
|-----------------------------------------------------------------------------|----|
| Figura 3-2 Conectores del MRx18                                             | 20 |
| Figure 4-1 Posición de los tornillos para el montaje del MRx18 en una pared | 21 |
| Figura 4-2 Conexión de alimentación del conector de DC con el MRx18         | 22 |
| Figura 5-1 Login correcto                                                   | 25 |
| Figura 5-2 Login incorrecto                                                 | 26 |
| Figura 5-3 Botones de la barra de Estado                                    | 27 |
| Figura 5-4 Estado - Generalidades y Alarmas, ejemplar                       | 28 |
| Figura 5-5 Estado - Generalidades y Alarmas, página de alto contraste       | 28 |
| Figura 5-6 Ajustes - Radiofrecuencia, ejemplar                              | 30 |
| Figura 5-7 Estado - Radiofrecuencia, página de alto contraste               | 30 |
| Figura 5-8 Ajustes – Alarmas                                                | 33 |
| Figura 5-9 Ajustes - Alarmas, página de alto contraste                      | 33 |
| Figura 5-10 Ajustes – Control de Módem                                      | 34 |
| Figura 5-11 Ajustes - Control de Módem, página de alto contraste            | 34 |
| Figura 5-12 Ajustes - Conectividad LAN                                      | 36 |
| Figura 5-13 Ajustes - Conectividad LAN, página de alto contraste            | 36 |
| Figura 5-14 Ajustes – Cuenta de Usuario                                     | 39 |
| Figura 5-15 Ajustes – Cuenta de Usuario, página de alto contraste           | 39 |
| Figura 5-16 Mantenimiento                                                   | 40 |
| Figura 5-17 Mantenimiento, página de alto contraste                         | 40 |
| Figura 5-18 Logout                                                          | 42 |
| Figura 5-19 Subida de nueva versión de software                             | 43 |
| Figura 6-1 Antena de cobertura para elMRx18, equipo opcional                | 45 |
| Figura 7-1 Pantalla y LEDs de alarma, ejemplar                              | 47 |
| Figura 7-2 Pantalla con botón de reseteo y LEDs de alarma, ejemplar         | 48 |
| Figura 7-3 Pantalla - RSSI                                                  | 49 |
| Figura 7-4 Pantalla - Ganancia UL y DL                                      | 49 |
| Figura 7-5 Pantalla - Pout UL y DL.                                         | 49 |
| Figura 8-1 Dibujo del armario del MRX18                                     | 58 |

| Tabla 1-1 Lista de direcciones de contacto internacionales  | 15 |
|-------------------------------------------------------------|----|
| Tabla 5-1 Botones de la barra del menú. Descripción         | 27 |
| Tabla 5-2 Barra de estado. Descripción                      | 27 |
| Tabla 5-3 Descripción de los botones Refresh y Auto Refresh | 28 |
| Tabla 5-4 Estado - Generalidades                            | 29 |
| Tabla 5-5 Estado - Alarmas                                  | 29 |
| Tabla 5-6 Botón de aplicación                               | 30 |
| Tabla 5-7 Radiofrecuencia - Potencia                        | 31 |
| Tabla 5-8 Radiofrecuencia - Potencia                        | 32 |
| Tabla 5-9 Radiofrecuencia – Ganancia Automática             | 32 |
| Tabla 5-10 Ajustes - Alarmas                                | 33 |
| Tabla 5-11 Ajustes – Control de Módem                       | 35 |
| Tabla 5-12 Conectividad LAN - Generalidades                 | 37 |
| Tabla 5-13 Conectividad LAN – Ajustes DHCP                  | 38 |
| Tabla 5-14 Conectividad LAN – Ajustes SNMP                  | 38 |
| Tabla 5-15 Ajustes – Cuenta de Usuario                      | 39 |
| Tabla 5-16 Ajustes – Depuración de Módem                    | 41 |
| Tabla 5-17 Mantenimiento – Actualización de Software        | 41 |
| Tabla 5-18 Mantenimiento – Actualización de página web      | 42 |
| Tabla 7-1 LEDs de alarma                                    | 48 |

#### 1. GENERALIDADES

#### 1.1. ABREVIATURAS USADAS

| 3GPP                 | 3rd Generation Partnership Project                                                           |
|----------------------|----------------------------------------------------------------------------------------------|
| ALC                  | Control Automático de Nivel                                                                  |
| AMPS                 | Sistema de telefonía móvil estadounidense o sistema avanzado de teléfono móvil               |
| BCCH                 | Broadcast Control Channel (Canal de control de difusión)                                     |
| BITE                 | Equipo de prueba incorporado                                                                 |
| BTS                  | Estación Base Transe                                                                         |
| CDMA                 | Acceso múltiple por división en código                                                       |
| CEPT                 | Conférénce Européenne des Postes et Télécommunications                                       |
| CF                   | Frecuencia Central                                                                           |
| CFO                  | Offset de Frecuencia Central                                                                 |
| DL                   | Enlace descendente                                                                           |
| DoC                  | Declaración de Conformidad                                                                   |
| EDGE                 | Tasas de datos mejoradas para Evolución de GSM                                               |
| ESD                  | Descarga electrostática                                                                      |
| ETACS                | TACS mejorado                                                                                |
| ETS                  | Norma Europea de Telecomunicaciones                                                          |
| ETSI                 | European Telecommunication Standards Institute                                               |
| FSK                  | Codificación por cambio de frecuencia                                                        |
| GSM                  | Global System for Mobile Communication (GSM)                                                 |
| GUI                  | Interfaz gráfica de usuario                                                                  |
| I <sup>2</sup> C-Bus | Bus de circuito inter-integrado (Philips)                                                    |
| ID No                | Número de Identificación                                                                     |
| IF                   | Frecuencia intermedia                                                                        |
| LED                  | Diodo emisor de luz                                                                          |
| LMI                  | lerminal de mantenimiento local                                                              |
| LNA                  | Amplificador con bajo nivel de ruido                                                         |
| MCC                  | Mobile Country Code (Codigo de país movil)                                                   |
| MNC                  | Mobile Network Code (Codigo de red movil)                                                    |
| MOR                  | Repetidor optico microondas                                                                  |
| MR                   | Repetidor microondas                                                                         |
| MS                   | Estacion movil                                                                               |
|                      | Liempo medio entre fallos                                                                    |
| OIP-3                | Punto de Intercepción de Salida de 3º orden                                                  |
|                      | Centro de Operación y Mantenimiento                                                          |
|                      | Amplification de polencia<br>Deregnal Computer Medem Communication International Association |
|                      | Personal Computer Nouem Communication International Association                              |
| DOTN                 | Pod tolofónica pública conmutada                                                             |
|                      | Fuente de alimentación eléctrica                                                             |
| F 30                 |                                                                                              |

| R&TTE | Equipo Terminal de Radio y Telecomunicaciones     |
|-------|---------------------------------------------------|
| Rev   | Revisión                                          |
| RF    | Radiofrecuencia                                   |
| RLP   | Protocolo de radioenlace                          |
| RSSI  | Indicación de nivel de señal recibida             |
| RTC   | Reloj de tiempo real                              |
| RX    | Receptor                                          |
| SCL   | Reloj de serie                                    |
| SDA   | Datos Serie                                       |
| SMSC  | Central de Servicio de Mensajes Cortos            |
| TACS  | Sistema de comunicación de acceso total           |
| ТСН   | Canal de tráfico                                  |
| TDMA  | Acceso múltiple por División en el Tiempo         |
| ТХ    | Transmisor                                        |
| UE    | Equipo del usuario                                |
| UL    | Enlace ascendente                                 |
| UMTS  | Sistema Universal de Telecomunicaciones móviles   |
| UPS   | Sistema de alimentación ininterrumpida            |
| URL   | Ubicador uniforme de recursos                     |
| VSWR  | Relación de onda estacionaria de tensión          |
| WCDMA | Acceso múltiple por División de código Ensanchado |

#### 1.2. ADVERTENCIAS EN MATERIA DE SALUD Y SEGURIDAD

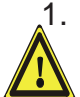

1. En esta unidad sólo se permitirá trabajar a personal adecuadamente cualificado y sólo después de familiarizarse con todas las advertencias de seguridad y procedimientos de instalación, funcionamiento y mantenimiento de este manual.

- 2. Lea y observe todas las etiquetas de advertencia adheridas a la unidad. Asegúrese de que las etiquetas de advertencia se mantienen en un estado legible y sustituya las que falten o las que estén dañadas.
- 3. Observe todas las normas de seguridad y de instalación generales y regionales relativas al trabajo en instalaciones de alta tensión, así como las normas relativas al uso correcto de herramientas y equipos de protección personal.
- 4. Mantenga las instrucciones de funcionamiento fácilmente accesibles y póngalas a disposición de todos los usuarios.
- 5. El proveedor de la red es responsable de poner en vigor medidas de prevención a fin de evitar riesgos para la salud que podrían estar asociados a la radiación de antena(s) contada(s) a la unidad.

6. En las instalaciones que deben cumplir con requisitos de exposición a RF de la FCC, la selección e instalación de la antena debe realizarse de manera que garantice el cumplimiento de esos requisitos. Dependiendo de la frecuencia de RF, la potencia nominal de salida, la ganancia de la antena y pérdida entre repetidor y antena, la distancia mínima (D) que debe mantenerse entre la ubicación de la antena y los seres humanos se calcula de acuerdo con la fórmula siguiente:

COMMSCOPE®

$$D_{[cm]} = \sqrt{\frac{P_{[mW]}}{4 * \pi * PD_{[mW/cm^{2}]}}}$$

donde

- P (mW) es la potencia radiada por la antena, es decir, la máxima potencia de salida nominal del repetidor además de la ganancia de la antena menos la pérdida entre el repetidor y la antena.
- PD (mW/cm<sup>2</sup>) es la densidad de potencia límite según 47 CFR 1.1310 (B) para exposiciones no controladas / población general que es
  - F (MHz) / 1500 para frecuencias de 300 MHz a 1500 MHz
  - 1 para frecuencias de 1500 MHz a 100.000 MHz

El cumplimiento de la normativa sobre exposición a RF tal vez sea necesario abordarlo en el momento de la concesión de la licencia, tal como lo requiere la(s) Oficina(s) de la FCC responsable(s), incluyendo los requisitos de reubicación de la antena de 1.1307(b)(3).

7. Nota acerca del dispositivo digital de Clase A o periférico:

Este equipo se ha sometido a pruebas y se ha confirmado que cumple con los límites aplicables a un dispositivo digital de Clase A, de conformidad con la parte 15 de las Normas de la FCC. Estos límites están diseñados para ofrecer una protección razonable contra interferencias perjudiciales cuando el equipo se pone en funcionamiento en un entorno comercial. Este equipo genera, utiliza y puede irradiar energía de radiofrecuencia y, si no se instala y utiliza de acuerdo con el manual de instrucciones, puede causar interferencias perjudiciales en las comunicaciones por radio. El funcionamiento de este equipo en una zona residencial puede provocar interferencias perjudiciales, en cuyo caso el usuario deberá corregir la interferencia por su propia cuenta.

- 8. En instalaciones que deben cumplir con los requisitos de conformidad de la norma europea EN50385 referente a la exposición, serán válidos los siguientes límites / directrices de densidad de potencia (mW/cm<sup>2</sup>) según la ICNIRP:
  - o 0,2 para frecuencias de 10 MHz a 400 MHz
  - F (MHz) / 2000 para frecuencias de 400 MHz a 2 GHz
  - o 1 para frecuencias de 2 GHz a 300 GHz
- 9. Asegúrese de que el acceso esté restringido a personal cualificado.
- 10. Sólo los titulares de licencias para la respectiva gama de frecuencias están autorizados a manejar esta unidad.

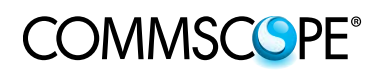

- 11. Deberán observarse las particularidades V regulaciones locales correspondientes. Para las desviaciones nacionales por favor consulte los documentos respectivos incluidos en el CD del manual entregado.
- 12. Utilice este equipo únicamente para los fines especificados por el fabricante. No lleve a cabo modificaciones ni instale piezas de repuesto que no las haya vendido o recomendado el fabricante. Esto podría provocar incendios, descargas eléctricas u otras lesiones.
- 13. Debido a la disipación de energía, el repetidor puede alcanzar una temperatura sumamente alta. No maneje este equipo en o cerca de materiales inflamables.

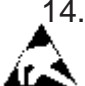

14. ¡Deben observarse las precauciones contra ESD! Antes de iniciar trabajos de Mantenimiento, utilice el sistema de puesta a tierra disponible para conectar las medidas de protección contra ESD.

- 15. Esta unidad cumple con la norma europea EN60950.
- 16. Asegúrese de que los ajustes del repetidor estén en función del uso previsto (vea también la información del fabricante del producto) y que se observen los requisitos normativos.
- 17. Aunque el repetidor está protegido internamente contra sobretensión, se recomienda encarecidamente conectar a tierra los cables cercanos a los conectores de la antena del repetidor para protegerlos contra descargas atmosféricas.

#### Símbolos usados con el equipo / Cumplimiento

Por favor, observe los significados de los siguientes símbolos utilizados en nuestro equipo y las advertencias de cumplimiento:

| Símbolo | Cumplimiento | Significado / Advertencia                                                                                                    |
|---------|--------------|----------------------------------------------------------------------------------------------------|
|         | FCC          | ADVERTENCIA. Éste NO es un dispositivo<br>de CONSUMO. Está diseñado para ser<br>instalado por TITULARES DE LICENCIA<br>de la FCC e INSTALADORES<br>CUALIFICADOS. DEBERÁ tener una<br>LICENCIA de la FCC o consentimiento<br>expreso de un titular de la licencia de la<br>FCC para manejar este dispositivo. El uso<br>no autorizado puede suponer importantes<br>sanciones de decomiso, incluyendo<br>sanciones de más de 100.000 dólares por<br>cada violación continua. |
| ()      | CE           | Señal de alerta de R&TTE<br>Para venta exclusiva a operadores de<br>telefonía móvil o instaladores autorizados.<br>Bandas de frecuencia no armonizadas,<br>para su operación se requiere licencia.<br>Uso previsto: Países de la UE y la AELC                                                                                                    |
| C€0700  |              | Indica conformidad con la directiva R&TTE<br>de 1999/5/EC certificada por el organismo<br>notificado № 0700.                                                                                                    |

#### 1.3. ACERCA DE COMMSCOPE

*CommScope* es la firma proveedora tipo ventanilla única de soluciones radiofrecuencia (RF) de extremo a extremo. Parte de la cartera de *CommScope* comprende soluciones completas para infraestructuras inalámbricas, desde antenas de estación base en parte superior de la torre hasta sistemas de cable y armarios, soluciones en sitios de RF, distribución de señales y optimización de redes.

*CommScope* tiene centros de ingeniería y fabricación en todo el mundo. Además mantiene sobre el terreno oficinas de ingeniería en todo el mundo.

Andrew Wireless Systems GmbH, con sede en Buchdorf, Alemania, es parte de *CommScope*, y es fabricante líder de equipos de cobertura para redes de radio móviles especializada en repetidores ópticos y RF de altas prestaciones. Nuestras redes de distribución óptica y sistemas repetidores de RF ofrecen una solución de cobertura y capacidad para redes inalámbricas en instalaciones tanto interiores como exteriores, tales como en túneles, metros, trenes, edificios de aeropuerto, estadios, rascacielos, centros comerciales, hoteles y salas de conferencias.

Andrew Wireless Systems GmbH tiene en vigor un sistema de gestión de la calidad conforme con los requisitos de las normas ISO 9001 y TL 9000. Todo el equipo está fabricado con materiales de alta fiabilidad. Para mantener la máxima calidad de los productos se lleva a cabo un control integral de la calidad en todas las etapas de fabricación. Los productos acabados salen de la fábrica solamente después de someterse a una prueba de aceptación final, acompañada de un certificado de prueba que garantiza su óptimo funcionamiento.

Este producto cumple con los requisitos de la directiva R&TTE y de la propia Declaración de Conformidad (DoC). En este CD del manual entregado\* se incluye una versión actual de la DoC de CE. Podrá obtener cualquier versión actualizada de la DoC previa solicitud a las oficinas de ventas locales o directamente a *CommScope* vía el Servicio de Apoyo al Cliente en una de las direcciones enumeradas en el capítulo siguiente.

De conformidad con la DoC, nuestros equipos marcados "CE" pueden utilizarse en todos los estados miembros de la Unión Europea.

Nota: Es posible que haya excepciones y desviaciones nacionales de este uso previsto. Para observar las particularidades y regulaciones locales correspondientes, por favor consulte los documentos respectivos (también en el idioma nacional) incluidos en el CD del manual entregado.

\* En el caso de que no se incluya en el CD del manual entregado, la Declaración de Conformidad (DoC) correspondiente al producto podrá obtenerse previa solicitud en las oficinas de ventas locales o directamente *en una de las direcciones de CommScope enumeradas en el capítulo siguiente.* 

Para sacar el máximo provecho de este producto recomendamos que lea detenidamente las instrucciones contenidas en este manual y que ponga en servicio el sistema sólo de acuerdo con estas instrucciones.

Para la prestación de asistencia y soporte técnico, por favor póngase en contacto con la oficina local o directamente con una de las direcciones de *CommScope* enumeradas en el capítulo siguiente.

#### 1.4. DIRECCIONES DE CONTACTO INTERNACIONALES PARA LA PRESTACIÓN DE ASISTENCIA AL CLIENTE

#### Américas:

|        | Canadá                                                     |
|--------|------------------------------------------------------------|
|        | CommScope Canada                                           |
| Correo | 505 Consumers Road, Suite 803<br>Toronto M2J 4V8<br>Canadá |
| Tel.   | +1-905-878-3457 (Oficina)<br>+1-416-721-5058 (Móvil)       |
| Fax    | +1-905-878-3297                                            |
| Email  | Peter.Masih@commScope.com,<br>wisupport@commScope.com      |
|        |                                                            |

#### Región del Caribe y América del Sur (CALA)

#### CommScope Cabos do Brasil Ltda.

Soporte técnico en el CALA para productos de soluciones de cobertura y capacidad distribuidas (DCCS): Correo Rua Guaporanga, 49 Praça Seca - Rio de Janeiro - RJ Código Postal 21320-180 Brasil +1-815-546-7154 (Móvil) Tel. +55-15-9104-7722 (Oficina) Fax + 55-15-2102-4001 Email wisupport@commScope.com

# Estados Unidos Andrew LLC, una compañía CommScope 620 North Greenfield Parkway Correo Garner, NC 27529 EE.UU. Tel. +1-888-297-6433 Fax +1-919-329-8950 Email wisupport@commScope.com

| Región del Caribe y América Central<br>(CALA) |                                                                                                    |  |
|-----------------------------------------------|----------------------------------------------------------------------------------------------------|--|
| c                                             | commScope Mexico S.A. de C.V.                                                                                |  |
|                                               | Soporte técnico en el CALA para productos de <i>soluciones de cobertura y capacidad distribuidas (DCCS):</i> |  |
| Correo                                        | Av. Insurgentes Sur 688, Piso 6<br>Col. Del Valle, CP: 03100<br>Ciudad de México<br>México                   |  |
| Tel.                                          | +52-1-55-5419-5260 (Móvil)<br>+52-55-1346-1900 (Oficina)                                                     |  |
| Fax                                           | +52-55-1346-1901                                                                                             |  |
| Email                                         | wisupport@commScope.com                                                                                      |  |

#### Países de APAC:

| China, India y el resto de Asia  |                                                                                           |  |
|----------------------------------|-------------------------------------------------------------------------------------------|--|
| Andrew International Corporation |                                                                                           |  |
| Correo                           | Room 915, 9/F<br>Chevalier Commercial Centre<br>8 Wang Hoi Rd<br>Kowloon Bay<br>Hong Kong |  |
| Tel.                             | +852-3106-6100                                                                            |  |
| Fax                              | +852-2751-7800                                                                            |  |
| Email                            | wisupport.China@commScope.com                                                             |  |

#### Australia y Nueva Zelanda

| Andrev | Corporation (Australia) Pty Ltd.                                   |
|--------|--------------------------------------------------------------------|
| Correo | Unit 1<br>153 Barry Road<br>Campbellfield<br>VIC 3061<br>Australia |

Tel. +613-9300-7969 Fax +613-9357-9110

Email wisupport.Australia@commScope.com

## COMMSCOPE°

#### <u>Europa:</u>

#### Reino Unido

| Andrew Wireless Systems UK Ltd |                                                                                                    |  |
|--------------------------------|----------------------------------------------------------------------------------------------------|--|
| Correo                         | Unit 15, Ilex Building<br>Mulberry Business Park<br>Fishponds Road<br>Wokingham Berkshire<br>RG41 2GY<br>Inglaterra |  |
| Tel.                           | +44-1189-366-792                                                                                                    |  |
| Fax                            | +44-1189-366-773                                                                                                    |  |

Email wisupport.uk@commScope.com

#### Alemania

#### Andrew Wireless Systems GmbH

| Correo | Industriering 10<br>86675 Buchdorf<br>Alemania |
|--------|------------------------------------------------|
| Tel.   | +49-9099-69-0                                  |
| _      |                                                |

Fax +49-9099-69-930

Email wisupport@commScope.com

#### Austria

# Andrew Wireless Systems (Austria) GmbHCorreoWeglgasse 10<br/>2320 Wien-Schwechat<br/>AustriaTel.+43-1706-39-99-10Fax+43-1706-39-99-9Emailwisupport.austria@commScope.com

#### Italia

#### CommScope Italy S.r.I., Faenza, Italia

| Correo | Via Mengolina, 20<br>48018 Faenza (RA)<br>Italia |
|--------|--------------------------------------------------|
| Tel.   | +39-0546-697111                                  |
| Fax    | +39-0546-682768                                  |
| Email  | wisupport.italia@commScope.com                   |

|        | Escandinavia                                               |
|--------|------------------------------------------------------------|
|        | Andrew Norway (AMNW)                                       |
| Correo | P.O. Box 3066<br>Osloveien 10<br>Hoenefoss 3501<br>Noruega |
| Tel.   | + 47 32-12-3530                                            |
| Fax    | + 47 32-12-3531                                            |
| Email  | wisupport@commScope.com                                    |

#### Francia

|        | CommScope France                                                            |
|--------|-----------------------------------------------------------------------------|
| Correo | Immeuble Le Lavoisier<br>4, Place des Vosges<br>92052 Courbevoie<br>Francia |
| Tel.   | +33-1 82 97 04 00                                                           |
| Fax    | +33-1 47 89 45 25                                                           |
| Email  | wisupport@commScope.com                                                     |

#### Suiza

#### CommScope Wireless Systems AG

| Correo | Tiergartenweg 1<br>CH-4710 Balsthal<br>Suiza |
|--------|----------------------------------------------|
| Tel.   | +41-62-386-1260                              |
| Fax    | +41-62-386-1261                              |
| Email  | wisupport.ch@commScope.com                   |

#### Región de Iberia – España y Portugal

#### Andrew España S.A. Una compañía CommScope

| Correo | Avda. de Europa, 4 - 2ª pta.<br>Parque Empresarial de la Moraleja<br>Alcobendas, Madrid 28108<br>España |
|--------|----------------------------------------------------------------------------------------------------|
| Tel.   | +34-91-745-20 40                                                                                        |
| Fax    | +34-91-661-87 02                                                                                        |
| Email  | wisupport.iberia@commScope.com                                                                          |
|        |                                                                                                    |

| República Checa                                          |                                                      |  |  |  |
|----------------------------------------------------------|------------------------------------------------------|--|--|--|
| CommScope Solutions Czech Republic<br>C-Com, spol. s r.o |                                                      |  |  |  |
| Correo                                                   | U Moruší 888<br>53006 Pardubice<br>República Checa   |  |  |  |
| Tel.                                                     | +49 871 9659171 (Oficina)<br>+49 171 4001166 (Móvil) |  |  |  |
| Fax                                                      | +49 871 9659172                                      |  |  |  |
| Email                                                    | wisupport@commScope.com                              |  |  |  |

#### África y Oriente Medio:

| Oriente Medio y África del Norte                     |                                                                                                    |  | Sudáfrica                                     |                                                                                              |  |
|------------------------------------------------------|----------------------------------------------------------------------------------------------------|--|-----------------------------------------------|----------------------------------------------------------------------------------------------|--|
| CommScope Solutions International Inc.<br>(Sucursal) |                                                                                                    |  | Andrew Wireless Solutions África (PTY)<br>LTD |                                                                                              |  |
| Correo                                               | PO Box 48 78 22<br>Unit 3206, Floor 32,<br>Jumeirah Business Center 5,<br>Jumeirah Lakes Towers,<br>Dubai<br>Emiratos Árabes Unidos |  | Correo                                        | 11 Commerce Crescent West<br>Eastgate, Sandton<br>PO Box 786117<br>Sandton 2146<br>Sudáfrica |  |
| Tel.                                                 | +971 4 390 09 80                                                                                                    |  | Tel.                                          | + 27 11-719-6000                                                                             |  |
| Fax                                                  | +971 4 390 86 23                                                                                                    |  | Fax                                           | + 27 11-444-5393                                                                             |  |
| Email                                                | wisupport@commScope.com                                                                                                    |  | Email                                         | wisupport@commScope.com                                                                      |  |

Tabla 1-1 Lista de direcciones de contacto internacionales

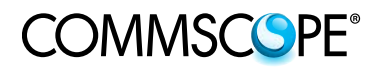

Para sus notas:

#### 2. INTRODUCCIÓN

#### 2.1. PROPÓSITO

El MRx18 es un amplificador bidireccional usado para mejorar la señales entre un móvil y una estación base en una red de telefonía móvil. Se ha diseñado para mejorar la intensidad de la señal en áreas pequeñas y medianas tales como oficinas, tiendas y sótanos Al incrementar el nivel de la señal el MRx18 aumenta la cobertura en interiores y permite conectividad de alta velocidad de transmisión de datos.

Si se producen transmisiones de señales débiles dentro del área de cobertura debido a aplicaciones interiores, condiciones topológicas o la distancia desde el transmisor, se utiliza un repetidor para ampliar el alcance de la transmisión. En la ruta de enlace descendente, el repetidor recoge las señales de una antena donante de una BTS / Nodo B, las amplifica y las retransmite al punto oscuro requerido. En la ruta de enlace ascendente (UL), el repetidor recoge las señales de un móvil / UE y las retransmite a la BTS / Nodo B.

#### 2.2. EL MRx18

El MRx18 de Andrew ofrece a los diseñadores una herramienta sencilla para solucionar sus problemas de rendimiento y cobertura en áreas reducidas.

El MRx18 es fácil de instalar. Además, un navegador basado en la web simplifica la puesta en servicio y la configuración del equipo. El enlace (donante) de RF hacia la estación base por lo general se alimenta desde una antena exterior mientras que el área de cobertura se alimenta mediante una antena interior. La posibilidad de ajustar la banda de paso de un repetidor ayuda a abarcar cualquier segmento o banda de frecuencia específica.

Gracias a su diseño modular, la versión de varia única del MRx18 puede ofrecerse como una versión de segmento de varia triple o doble banda varia en un armario. La función Ganancia Automática permite ajustar la ganancia automática para maximizar el rendimiento. No obstante, la ganancia se puede configurar manualmente si se desea. Una interfaz de alarma con una pantalla y diodos emisores de luz indica el estado del equipo a nivel local. Por otra parte, el estado y las alarmas del MRx18 puede consultarse a través del navegador basado en la web. El MRx18 tiene una función de control remoto opcional que aporta ajustes de configuración básica y alarmas de equipo a través de un GSM-SMS. Los SMS de alarma (latido incluido) pueden enviarse al OMC de Andrew común o a cualquier receptor SMS estándar (incluso a un teléfono móvil). Además, el MRx18 puede conectarse a una LAN.

#### Características de un vistazo

- Fácil de instalar debido a su peso ligero, dimensiones reducidas y función de Ganancia Automática
- Fácil puesta en servicio a través de un navegador basado en la web
- Control Automático de Nivel (ALC)
- Ancho de banda variable
- Diodos emisores de luz para indicación de alarma local
- Pantalla para RSSI, ganancia, potencia de salida e indicación de estado
- Control remoto opcional a través del SMS
- Conexión con LAN
- Alarmas remotas a través de traps de alarma SNMP
- Conforme con todas las agencias regulatorias (GSM 05.05, 3GPP y FCC)

#### 3. DESCRIPCIÓN FUNCIONAL

#### 3.1. GENERALIDADES

El nombre de un minirepetidor MRx18 específico refleja la gama de frecuencias en la cual funciona (p. ej. MR918 => 900 MHz de gama de frecuencias). El principio de funcionamiento se ilustra en el siguiente diagrama de bloques:

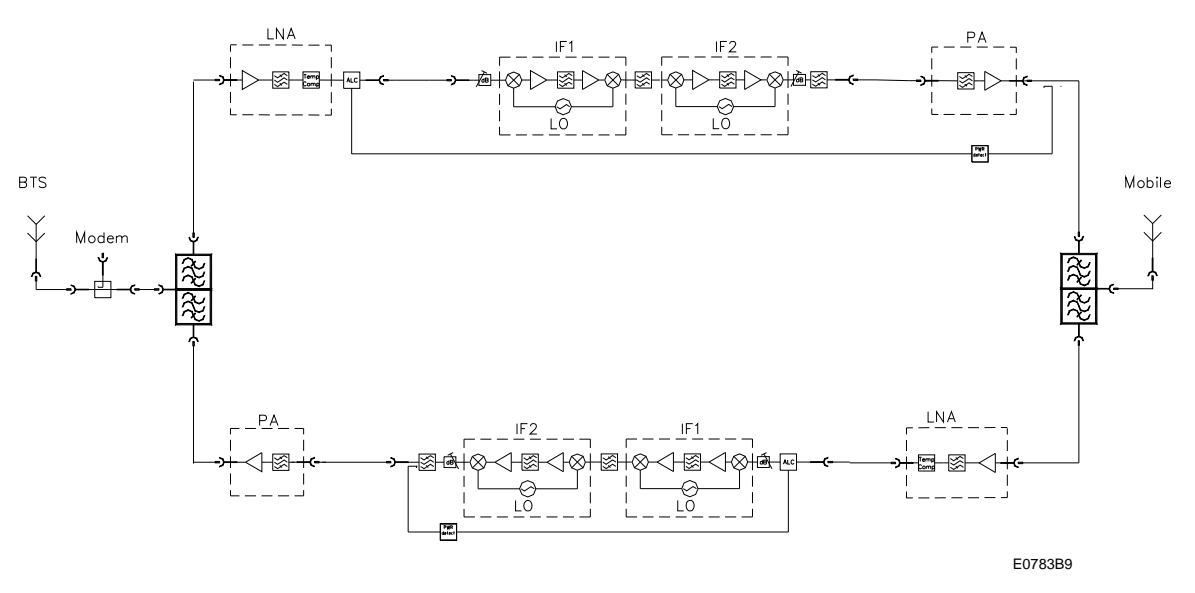

Figura 3-1 Diagrama de bloques

#### 3.2. DISEÑO Y CONECTORES

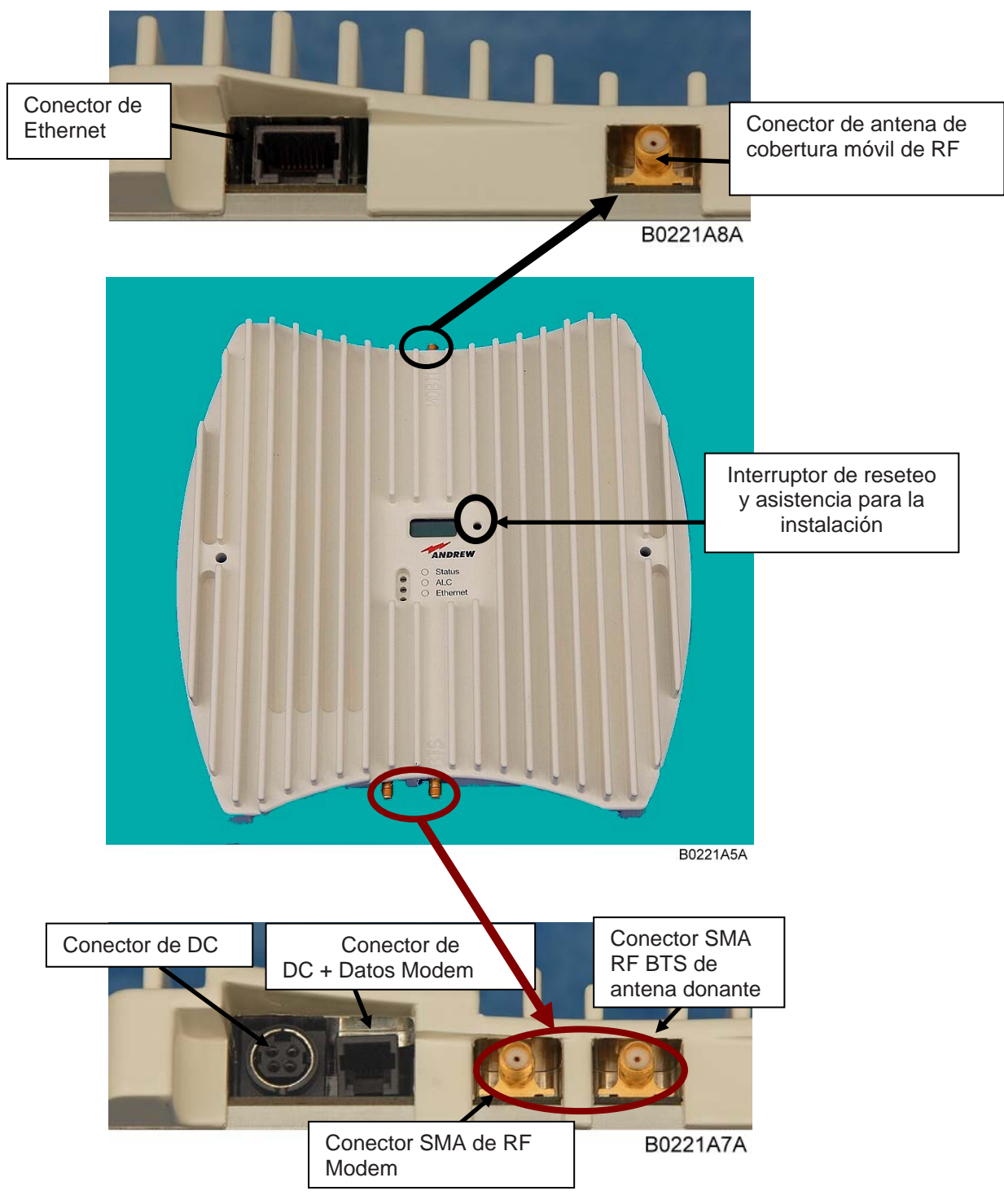

Figura 3-2 Conectores del MRx18

Nota: Los conectores SMA tienen un par de apriete especificado de 45 N/cm. Utilice una herramienta adecuada para apretar y aflojar estos conectores. No apriete demasiado los conectores o los tornillos.

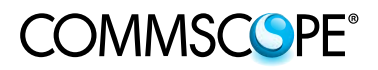

#### 4. INSTALACIÓN Y PUESTA EN SERVICIO

#### 4.1. INSTALACIÓN MECÁNICA

Instale el MRx18 en una pared con dos tornillos (no se requieren espaciadores).

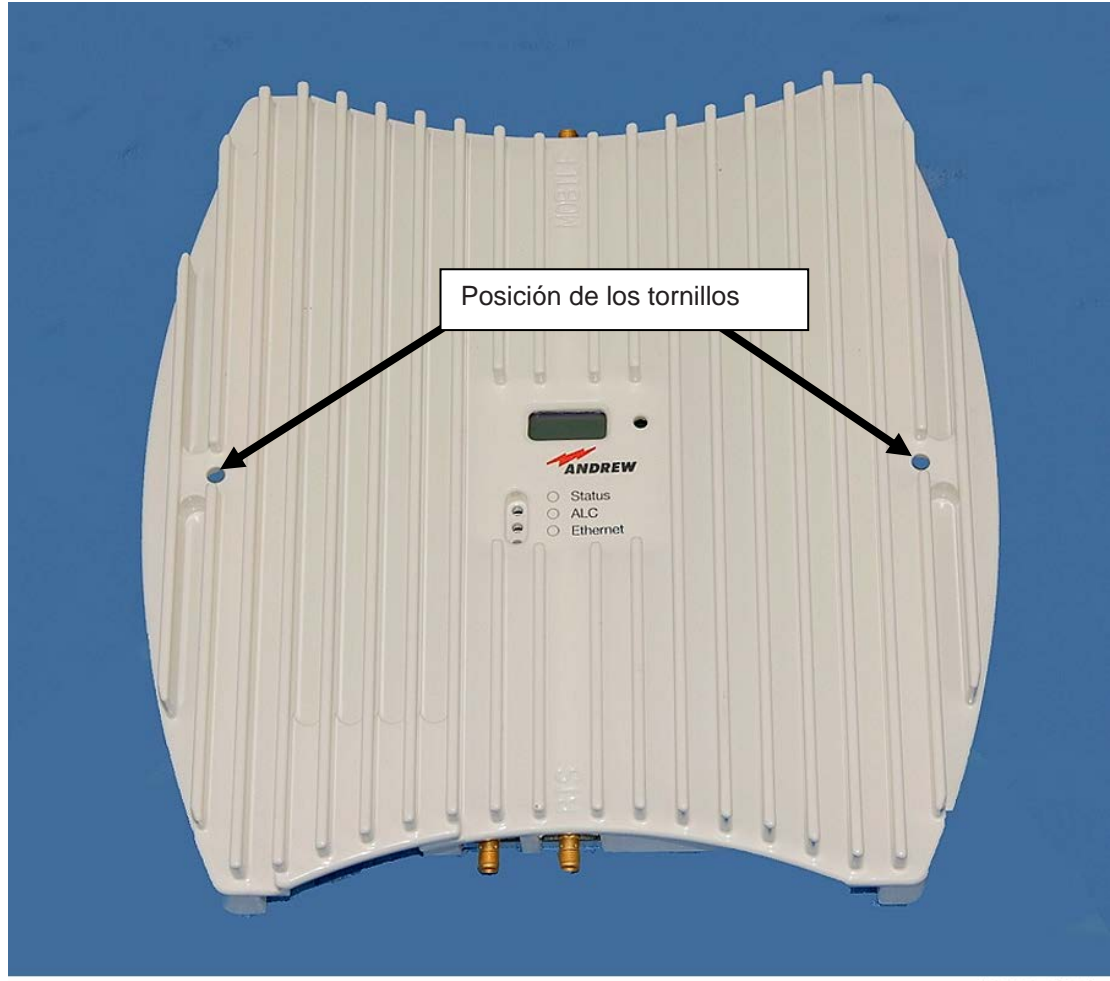

B0221A6A

Figure 4-1 Posición de los tornillos para el montaje del MRx18 en una pared

#### 4.2. INSTALACIÓN ELÉCTRICA

- Nota: La instalación eléctrica debe realizarse de acuerdo con las normas de seguridad de las autoridades locales. Por razones de seguridad, la instalación eléctrica sólo debe ser realizada por personal cualificado. El repetidor no se debe abrir.
  - Proceda a conectar los cables de la antena a los conectores y a las antenas.
  - Utilice únicamente la fuente de alimentación suministrada con la unidad. No modifique la fuente de alimentación eléctrica (PSU) y el cable.

#### No instale la PSU en el techo.

Conecte el conector de DC de la alimentación eléctrica y proporcione suministro principal a la alimentación eléctrica. Asegúrese de que el conector de DC esté correctamente enchufado como se muestra en las ilustraciones siguientes.

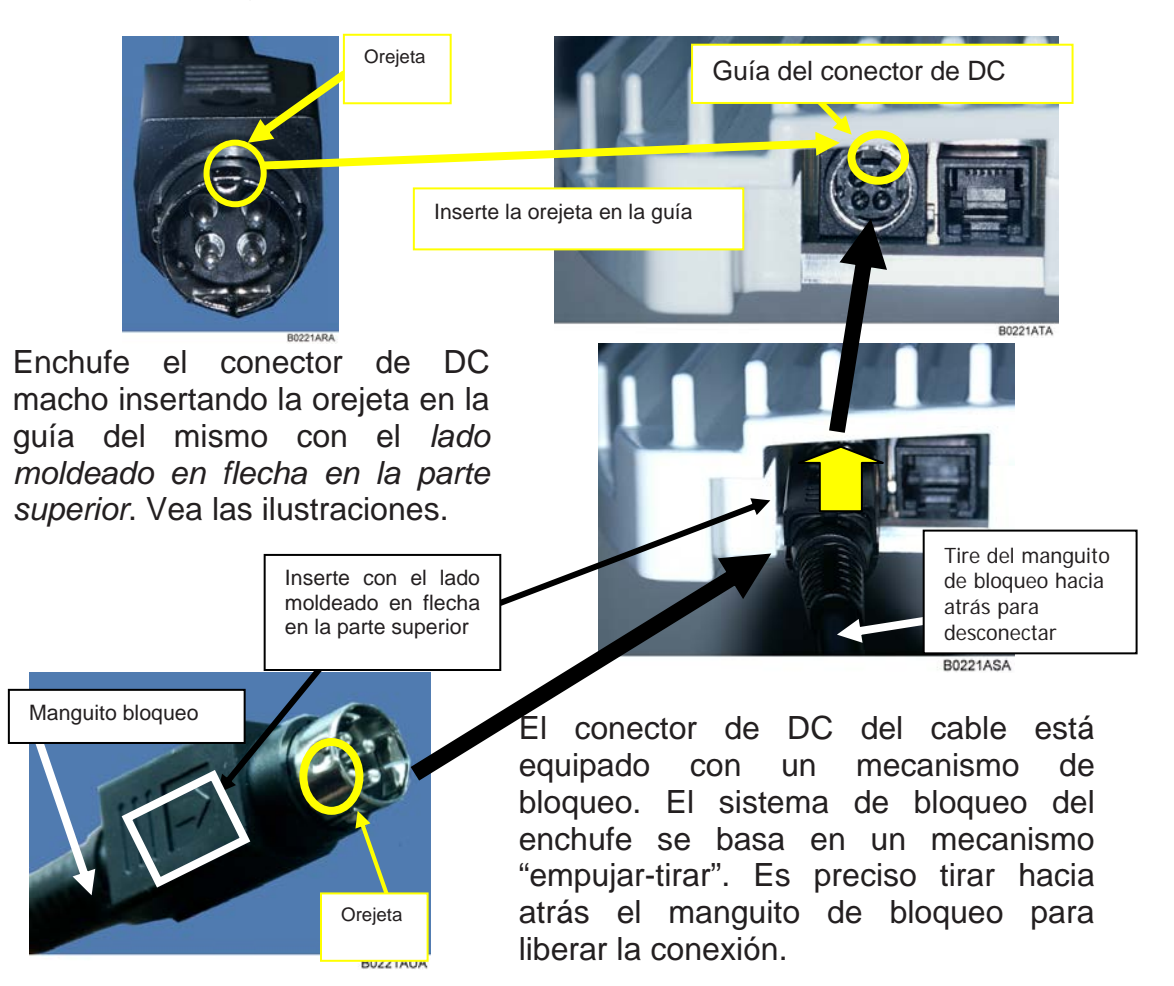

Figura 4-2 Conexión de alimentación del conector de DC con el MRx18

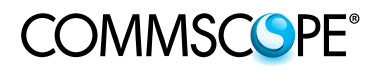

- Apunte la antena donante hacia el BTS. El MRx18 aporta una asistencia para el apuntamiento de antena. Así pues, pulse el interruptor de "Reseteo y asistencia para la instalación" (vea el capítulo 3.2) durante al menos cuatro segundos después (!) de que ha finalizado el proceso de arranque (es decir el LED de ALC parpadea durante cuatro segundos). Con esto se ajustará la ganancia en valor máximo y se desactivará la Ganancia Automática durante unos cuatro minutos. El LED de estado parpadeará en rojo / verde .Apunte la antena donante hacia la torre BTS / Nodo B para alcanzar el nivel de RSSI más alto posible. Compruebe el nivel de RSSI en la pantalla (vea el capítulo 7 Alarmas y Supervisión Después de cuatro minutos la ganancia y la Ganancia Automática se ajustan a los valores antes de la activación del apuntamiento de la antena.
- > Apunte la antena de cobertura.

Como los ajustes por defecto del repetidor se establecen en "<u>Ganancia Automática</u> <u>activada</u>", sólo las frecuencias tienen que ajustarse. Además, el repetidor puede personalizarse con un ordenador portátil o PC a través del conector de Ethernet.

- Para una conexión local, conecte el latiguillo de conexión CAT 6 recto al conector de Ethernet del MRx18 y el conector de la red a un ordenador portátil o PC. Para una conexión del MRx18 a una red LAN, conecte el cable cruzado. (Nota: El MRx18 funciona a 10 Mbps y full duplex).
- Ponga en marcha un navegador (p. ej. Internet Explorer 7 ó superior, o Mozilla Firefox) http://192.168.1.1.

Nota: Si la conexión no se puede establecer, podría ser necesario fijar la dirección IP del ordenador o portátil (Start [Incio] => Ajustes[Ajustes] => Control Panel [Panel de control] => Network Connections [Conexiones de red] => Your Network-Connection [Conexión con su red]=> Properties [Propiedades] => Internet Protocol (Protocolo de Internet] (TCP/IP) => Properties => Activo "Use la dirección IP siguiente" e introduzca una dirección IP, p. ej. 192.168.1.10). No utilice las direcciones IP 192.168.1.2 ó 192.168.1.1.

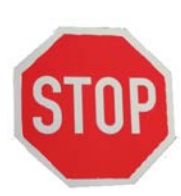

Antes de cambiar los ajustes en el Internet Protocol (TCP/IP) => Properties, por favor anote los ajustes actuales. Asegúrese también de que no esté ya activado ningún servidor proxy para el acceso a internet.

Después de haber terminado de configurar el MRx18, por favor cambie todos los ajustes de TCP/IP a los originales ANTES de volver a conectar su ordenador a cualquier otra red. Vuelva a activar también los ajustes de proxy si es necesario.

- Introduzca el Nombre de usuario: MRx18 y la contraseña: MRx18 (sensiible al uso de mayúsculas y minúsculas).
- Ponga en servicio el repetidor de acuerdo con la descripción que aparece en el capítulo siguiente y guarde los ajustes.
- Desconecte el latiguillo de conexión CAT 6 y compruebe los LED y la pantalla del repetidor.

En el caso de que la conexión de Ethernet no pueda establecerse debido a ajustes incorrectos en la página Conectividad (vea el capítulo *5.5.4 Ajustes – Conectividad LAN*), o si ha olvidado el nombre de usuario o la contraseña, estos ajustes pueden resetearse a los valores por defecto.

Para resetear los ajustes de Ethernet, el nombre de usuario y la contraseña a los valores por defecto, pulse el "Interruptor de reseteo y asistencia para la instalación" durante el proceso de arranque (es decir, el LED de ALC rojo parpadeará durante cuatro segundos una vez que se ha suministrado la alimentación) y mantenga el interruptor pulsado hasta que se reinicie el proceso de arranque (cuando comienza a parpadear el LED de Ethernet). No es posible ejecutar un reseteo cuando se establece una conexión local.

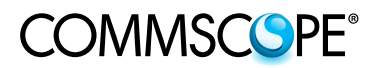

#### 5. CONFIGURACIÓN DEL SOFTWARE

#### 5.1. LOGIN

| ANDREW.<br>A CommScope Company |                   |       |        |   |  |  |
|--------------------------------|-------------------|-------|--------|---|--|--|
|                                |                   |       |        |   |  |  |
|                                |                   |       |        |   |  |  |
|                                |                   |       |        |   |  |  |
|                                | Login             |       |        |   |  |  |
|                                | Username          | MRx18 |        |   |  |  |
|                                | Password          | ••••• |        |   |  |  |
|                                |                   |       | Submit | 5 |  |  |
|                                |                   |       |        |   |  |  |
|                                |                   |       | 2      |   |  |  |
|                                |                   |       |        |   |  |  |
|                                |                   |       | 55     |   |  |  |
|                                |                   |       |        |   |  |  |
|                                |                   |       |        |   |  |  |
|                                |                   |       |        |   |  |  |
|                                |                   |       |        |   |  |  |
|                                |                   |       |        |   |  |  |
|                                | Dorro Estado      |       |        |   |  |  |
|                                | Barra Estado      |       |        |   |  |  |
|                                | Barra Estado      |       |        |   |  |  |
|                                | Barra Estado<br>↓ |       |        |   |  |  |

Figura 5-1 Login correcto

Introduzca el Nombre de usuario: MRx18

Introduzca la Contraseña: MRx18 Por favor tenga en cuenta que las contraseñas son sensibles a las mayúsculas y minúsculas al introducir "MR<u>x</u>18"

Haga clic en el botón 🔽 Submit

Si se introduce un nombre de usuario o contraseña incorrectos, aparecerá el mensaje de error / atención siguiente:

"Ha introducido una contraseña incorrecta. Por favor compruebe el uso correcto de mayúsculas y minúsculas o verifique le tecla CAPS LOCK de su consola".

Este mensaje le pide que introduzca nuevamente su nombre de usuario o contraseña. Haga clic en la tecla F5 para actualizar la máscara login (de inicio).

| ANDREW                                                                                                    |  |
|----------------------------------------------------------------------------------------------------|--|
| i comodo cabait                                                                                                    |  |
|                                                                                                    |  |
|                                                                                                    |  |
| Login                                                                                                    |  |
| lisemame MRv18                                                                                                    |  |
| Password                                                                                                    |  |
|                                                                                                    |  |
| l <u>✓</u> Submit                                                                                                    |  |
| Attention                                                                                                    |  |
| You have entered the wrong password. Please check the correct usage of upper and lower cases or check the<br>CAPS LOCK key on your console. |  |
|                                                                                                    |  |
|                                                                                                    |  |
|                                                                                                    |  |
|                                                                                                    |  |
|                                                                                                    |  |
|                                                                                                    |  |
|                                                                                                    |  |
|                                                                                                    |  |
|                                                                                                    |  |
|                                                                                                    |  |
|                                                                                                    |  |
|                                                                                                    |  |
|                                                                                                    |  |
|                                                                                                    |  |
|                                                                                                    |  |
| Unit Location Buchdorf Hame MRx18 D 7600606 SN:11 IP Address 192.168.1.1 Software: V 02.02.00 GUI V 02.02.00 Model MR1818U                  |  |

Figura 5-2 Login incorrecto

Si se introduce tres veces un nombre de usuario o contraseña incorrectos, la interfaz al repetidor de bloquea durante 30 minutos.

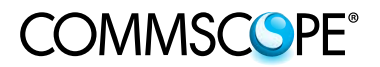

Rotones

#### 5.2. BARRA DEL MENÚ - BOTONES

|                     |            |                   |                | Barra del | Dotories              |
|---------------------|------------|-------------------|----------------|-----------|-----------------------|
| ANDREW              |            |                   |                | menú      | *                     |
| A CommScope Company | III Status | 🐝 <u>Settings</u> | Yi Maintenance |           | A   ? Help   D Logout |
| General             |            |                   |                |           |                       |

La barra del menú consta de pestañas y botones y siempre está visible.

Una descripción de las pestañas se incluye en los capítulos siguientes.

Los botones siguientes se incluyen en la parte superior derecha de la barra del menú:

| Botón     | Aclaración                                                                                                    |
|-----------|----------------------------------------------------------------------------------------------------|
| ۲         | El <b>primer</b> botón es <b>Contrast</b> Haga clic en el botón para visualizar la página<br>web en alto contraste. Para volver al valor de contraste por defecto,<br>simplemente uelva a hacer clic en el botón y la página web se visualizará en<br>contraste por defecto de nuevo.<br>Las páginas web en alto contraste están disponibles para cada una de las<br>páginas de Estado, Ajustes y Mantenimiento (consulte también las ilustraciones<br>en los capítulos siguientes). |
| ? Help    | El <b>segundo</b> botón es <b>Help</b> (Ayuda). Este botón ofrece ayuda sensible al contexto para las páginas de Estado, Ajustes y Mantenimiento. Al hacer clic en este botón aparecerá inmediatamente una página de ayuda con información detallada.<br>Hay disponibles páginas de Ayuda separadas para las páginas de Estado, Ajustes y Mantenimiento.                                                                                                    |
| •7 Logout | El <b>tercer</b> botón es <b>Logout</b> (Salir del sistema). Haga clic en este botón para salir del sistema y terminar la sesión. A continuación, la página de salida del sistema se abrirá (consulte el capítulo <i>5.7 Logout.</i> ).                                                                                                    |

Tabla 5-1 Botones de la barra del menú. Descripción

#### 5.3. BARRA DE ESTADO

Unit Location Buchdorf Name MRx18 ID 7600606 SN 11 IP Address 192.168.1.1 Software V 02.02.00 GUI V 02.02.00 Model MR1818U

#### Figura 5-3 Botones de la barra de Estado

La barra de estado se incluye en la parte inferior de cada página web. Se visualiza la información siguiente: Estos datos se leen del repetidor MRx18.

| Designación               | Descripción                                                                                                    |
|---------------------------|----------------------------------------------------------------------------------------------------|
| Ubicación de<br>la unidad | Visualiza la ubicación de la unidad del repetidor MRx18 - área definida<br>por el usuario e introducida en el capítulo 5.5.3 Ajustes de<br>Conectividad – Control de Módem, o en el capítulo 5.5.4 Ajustes –<br>Conectividad LAN. |
| Nombre                    | Visualiza la designación del repetidor: MRx18 - definida por el usuario e introducida en el capítulo <i>5.5.4 Ajustes – Conectividad LAN</i> .                                                                                    |
| ID                        | Visualiza el Número de Identificación del repetidor MRx18.                                                                                                    |
| SN                        | Visualiza el Número de Serie del repetidor MRx18.                                                                                                    |
| Dirección IP              | Visualiza la dirección IP actual del repetidor: 192.168.1.1.                                                                                                    |
| Software                  | Visualiza la versión actual del software instalado.                                                                                                    |
| GUI                       | Visualiza la versión actual de la Interfaz Gráfica de Usuario (GUI).                                                                                                    |
| Modelo                    | Visualiza el tipo específico del repetidor MRx18.                                                                                                    |

Tabla 5-2 Barra de estado. Descripción

#### 5.4. ESTADO

|         |        |           | •          |           | Pestañas         |            | Barra<br>  | a del menú          |             |  |
|---------|--------|-----------|------------|-----------|------------------|------------|------------|---------------------|-------------|--|
| AND     | REW.   |           | .al State  | 15 6      | Settings Yi Ma   | aintenance | •          | ,                   |             |  |
| General |        |           |            |           |                  |            |            |                     |             |  |
| Band    | Actual | Gain (dB) | Output Po  | wer (dBm) | RSSI Level (dBm) | A          | LC         | Current Consumption | Temperature |  |
|         | DL     | UL        | DL         | UL        |                  | DL         | UL         |                     |             |  |
| MR1818U | 70     | 70        | <-10.0     | <-10.0    | <-80             | not active | not active | ok                  | ok 39 °C    |  |
| Alarms  |        |           |            |           |                  |            |            |                     |             |  |
| Band    |        | Local     | Oscillator |           | RSSI Level       | A          | LC         | Current Alarm       | Temperature |  |
|         |        |           |            |           |                  | DL         | UL         |                     |             |  |
| MR1818U |        |           | ок         |           | Warning          | OK         | OK         | OK                  | OK          |  |

#### Figura 5-4 Estado - Generalidades y Alarmas, ejemplar

| ANDIACommScope | REW.   |           | III <u>Statu</u> | L X       | Pestañas         | intenance  | Bar        | ra del menú<br>↓    |             | <ul> <li>Help + Logout</li> </ul> |
|----------------|--------|-----------|------------------|-----------|------------------|------------|------------|---------------------|-------------|-----------------------------------|
| - General      |        |           |                  |           |                  |            |            |                     |             |                                   |
| Band           | Actual | Gain (dB) | Output Po        | wer (dBm) | RSSI Level (dBm) | A          | LC         | Current Consumption | Temperature |                                   |
|                | DL     | UL        | DL               | UL        |                  | DL         | UL         |                     |             |                                   |
| MR1818U        | 70     | 70        | <-10.0           | <-10.0    | <-80             | not active | not active | ok                  | ok 32 °C    |                                   |
| - Alarms       |        |           |                  |           |                  |            |            |                     |             |                                   |
| Band           |        | Local (   | Oscillator       |           | RSSI Level       | A          | LC         | Current Alarm       | Temperature |                                   |
|                |        |           |                  |           |                  | DL         | UL         |                     |             |                                   |
| MR1818U        |        |           | ок               |           | Warning          | ОК         | OK         | ОК                  | ОК          |                                   |

Figura 5-5 Estado - Generalidades y Alarmas, página de alto contraste

En la página de Estado, incluida en la **primera** pestaña de la barra del menú, se muestran los valores actuales. Los valores hacen referencia a la condición cuando se ha abierto la página de estado.

Además, las alarmas presentes del MRx18 se enumeran en esta página. Los valores / alarmas no se capturan en caso de que se desconecte la sección de RF (consulte el capítulo *5.5.1 Ajustes - Radiofrecuencia*).

| Botón          | Aclaración                                                                                                    |
|----------------|----------------------------------------------------------------------------------------------------|
|                |                                                                                                    |
| C Refresh      | Este botón actualiza los valores de la página de Estado.                                                       |
| C Auto Refresh | Al hacer clic en este botón, los valores de la página de Estado se actualizan automáticamente cada 3 segundos. |
|                | Actualización automática se desactiva pulsando este botón de nuevo o saliendo de la página de Estado.          |

Tabla 5-3 Descripción de los botones Refresh y Auto Refresh

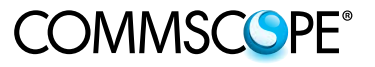

| 1 | General |          |          |           |           |                  |            |            |                     |             |  |
|---|---------|----------|----------|-----------|-----------|------------------|------------|------------|---------------------|-------------|--|
|   | Band    | Actual G | ain (dB) | Output Po | wer (dBm) | RSSI Level (dBm) | A          | LC         | Current Consumption | Temperature |  |
|   |         | DL       | UL       | DL        | UL        |                  | DL         | UL         |                     |             |  |
|   | MR1818U | 70       | 70       | <-10.0    | <-10.0    | <-80             | not active | not active | ok                  | ok 39 °C    |  |

|                                       | Estado                                                                                                    |
|---------------------------------------|----------------------------------------------------------------------------------------------------|
| Parámetro                             | Descripción de Generalidades                                                                                                    |
| Banda                                 | En el repetidor de banda única MRx18 sólo se visualiza una banda.                                                                                                    |
| Ganancia real (dB)<br>DL/ UL          | Se visualiza la ganancia real de UL y DL, incluso si está activada Ganancia Automática.                                                                                                    |
| Potencia de salida<br>(dBm)<br>DL/ UL | Se visualiza la potencia de salida medida actual en DL y UL para bajos niveles de potncia de salida "<-10.0".                                                                                                    |
| Nivel de RSSI (dBm)                   | El nivel de salida DL actual se indica en el puerto de la antena donante.                                                                                                    |
| DL/ UL de ALC                         | Aquí se visualiza la condición del ALC. Cuando se activa el ALC, el límite del mismo de indica entre paréntesis, p. ej. "activo (18)".                                                                            |
| Consumo de corriente                  | Muestra si la corriente está dentro de los límites predefinidos.                                                                                                    |
| Temperatura                           | Se visualiza la condición actual de la temperatura. Si la temperatura asciende por encima de los 80° C se genera una alarma y se apaga la sección de RF del repetidor hasta que se alcanza la temperatura normal. |

Tabla 5-4 Estado - Generalidades

| Alarms  |                  |            |    |    |               |             |
|---------|------------------|------------|----|----|---------------|-------------|
| Band    | Local Oscillator | RSSI Level | AI | .c | Current Alarm | Temperature |
|         |                  |            | DL | UL |               |             |
| MR1818U | ОК               | Warning    | ОК | OK | OK            | ОК          |

|                        | Des                                                             | cripción de <i>Alarmas</i>                                                                                                    |
|------------------------|-----------------------------------------------------------------|----------------------------------------------------------------------------------------------------|
| Parámetro              | Causa                                                           | Solución                                                                                                    |
| Banda                  | En el repetidor de banda ú                                      | nica MRx18 sólo se visualiza <i>una</i> banda.                                                                                   |
| Oscilador local        | El LO no se bloquea.                                            | Reinicie el repetidor. Si el error persiste,<br>póngase en contacto con el soporte<br>técnico.                                   |
| Nivel de RSSI          | Nivel de señal de entrada demasiado bajo.                       | Compruebe el apuntamiento de antena, la antena donante y los cables de la misma.                                                 |
| ALC<br>DL/ UL          | Potencia de entrada demasiado alta.                             | Disminuya la ganancia, ajuste "Ganancia<br>Automática activada" o reduzca la<br>potencia de entrada con atenuadores<br>externos. |
| Alarma de<br>corriente | El consumo de energía<br>no está dentro de la<br>gama definida. | Reinicie el repetidor. Si el error persiste,<br>póngase en contacto con el soporte<br>técnico.                                   |
| Temperatura            | Temperatura demasiado alta. (>80°C)                             | Compruebe el lugar de instalación del MRx18 y mejore la ventilación.                                                             |

#### Tabla 5-5 Estado - Alarmas

La gravedad de las alarmas se puede modificar en la página de Ajustes (consulte el capítulo *5.5.2 Ajustes - Alarmas*). El tiempo de latencia de cada alarma son 10 segundos. Es decir, el repetidor debe estar en la condición de alarma durante 10 segundos antes de notificarse la alarma.

#### 5.5. AJUSTES

En las páginas de Ajustes (la segunda pestaña en la barra del menú), se muestra la información actual acerca de todos los parámetros. Los ajustes de estos parámetros pueden modificarse en estas páginas.

Las sub-pestañas de la página de Ajustes son los siguientes:

- Radiofrecuencia
- Alarmas
- Control de Módem
- Conectividad con LAN
- Cuenta de Usuario

| Botón | Aclaración                                                                                                    |
|-------|----------------------------------------------------------------------------------------------------|
| Apply | Cada ajuste aplicado en las páginas de Ajustes sólo serán válidos cuando se hace clic en este botón. A continuación todos los cambios efectuados se guardan en el repetidor. |
|       | Tabla 5-6 Botón de aplicación                                                                                                    |

#### 5.5.1. Ajustes - Radiofrecuencia

| AND          | REW.                                    | al Status                               | of Settin                   |            | Maintenance |                              |            | 이   ? Help + 라 Logout |
|--------------|-----------------------------------------|-----------------------------------------|-----------------------------|------------|-------------|------------------------------|------------|-----------------------|
| Radio Freque | ncy Alarms Moder                        | m Control Lan Connec                    | tivity U                    | er Account | 1           |                              |            |                       |
| Power        |                                         |                                         |                             |            |             |                              |            |                       |
| Band         | Po                                      | ower                                    |                             |            |             |                              |            |                       |
| MR2118       | Power ON Band MF                        | 2118                                    |                             |            |             |                              |            |                       |
| General      |                                         |                                         |                             |            |             |                              |            |                       |
| Band         | Passb                                   | and (MHz)                               | Gain Setting (dB) Auto Gain |            | Auto Gain   | n Maximum Output Power (dBm) |            |                       |
|              | DL                                      | UL                                      | DL                          | UL         |             | DL                           | UL         |                       |
| MR2118       | Range: 2110 - 2170<br>2135 00 - 2151 00 | Range: 1920 - 1960<br>1945.00 - 1961.00 | 75 💌                        | 75 💌       | enable 💌 =  | 18<br>6738]                  | 18<br>ETSI |                       |
| Auto Ga      | in                                      | L. manual Secong                        |                             |            |             |                              |            |                       |
| Band         | UL/DL Imbalance (dB)                    | Time Interval                           |                             |            |             |                              |            |                       |
| MR2118       | 0 -                                     | 0s / 24h 💌                              |                             |            |             |                              |            |                       |

#### Figura 5-6 Ajustes - Radiofrecuencia, ejemplar

| AND           | REW.                 | Il <u>Status</u>    | Setting   | s Yi       | Maintenance |                |               | P Help & Logout |
|---------------|----------------------|---------------------|-----------|------------|-------------|----------------|---------------|-----------------|
| Radio Frequer | ncy Alarms Modern    | Control Lan Connect | ivity Use | r Account  |             |                |               |                 |
| - Power       |                      |                     |           |            |             |                |               |                 |
| Band          | Pov                  | ver                 |           |            |             |                |               |                 |
| MR2118        | Power ON Band MR     | 2118                |           |            |             |                |               |                 |
| - General     |                      |                     |           |            |             |                |               |                 |
| Band          | Passba               | nd (MHz)            | Gain Se   | tting (dB) | Auto Gain   | Maximum Output | t Power (dBm) |                 |
|               | DL                   | UL                  | DL        | UL         |             | DL             | u.            |                 |
| MR2118        | 2135.00 . 2151.00    | 1945.00 - 1961.00   | 75 -      | 75 -       | enable T    | 18             | 18            |                 |
| THEFTO        | 1.100.00 - 1.01.00   | C Manual Setting    | 10        | 1.4        |             | 6751           | E121          |                 |
| - Auto Gai    | n                    |                     |           |            |             |                |               |                 |
| Band          | UL/DL Imbalance (dB) | Time Interval       | 1         |            |             |                |               |                 |
| MR2118        | 0                    | 0s / 24h 💌          |           |            |             |                |               |                 |

Figura 5-7 Estado - Radiofrecuencia, página de alto contraste

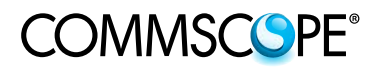

| Radio Freque | ency | Alarms  | Modern Control | Lan Connectivity | User Account |  |
|--------------|------|---------|----------------|------------------|--------------|--|
| Power        |      |         |                |                  | L            |  |
| Band         |      |         | Power          |                  |              |  |
| MR2118       | ₽ P  | ower ON | Band MR2118    |                  |              |  |

| Radiofrecuencia |                                                                                                    |  |  |  |
|-----------------|----------------------------------------------------------------------------------------------------|--|--|--|
| Parámetro       | Descripción de Encendido                                                                                                    |  |  |  |
| Banda           | En el repetidor de banda única MRx18 sólo se visualiza una banda.                                                                                                    |  |  |  |
| Encendido       | Para encender, marque "Power ON Band MRx18"<br>Desmarque "Power ON Band MRx18" para apagar le sección de RF del<br>repetidor. Si se apaga la sección de RF, la banda no es visible en la página<br>de Ajustes. La información de Alarmas y Estado no se captura en la página<br>de Estado. |  |  |  |

#### Tabla 5-7 Radiofrecuencia - Potencia

| Dana   | Passband (MHz)     |                    | Gain Setting (dB) |      | Auto Gain  | Maximum Output Power (dBm) |    |  |
|--------|--------------------|--------------------|-------------------|------|------------|----------------------------|----|--|
|        | DL                 | UL                 | DL                | UL   |            | DL                         | UL |  |
|        | Range: 2110 - 2170 | Range: 1920 - 1980 |                   |      |            | 18                         | 18 |  |
| IR2118 | 2135.00 - 2151.00  | 1945.00 - 1961.00  | 75 💌              | 75 💌 | enable 🗾 💻 | erci e                     |    |  |

|                                  | Radiofrecuencia                                                                                                    |
|----------------------------------|----------------------------------------------------------------------------------------------------|
| Parámetro                        | Descripción de Generalidades                                                                                                    |
| Banda                            | En el repetidor de banda única MRx18 sólo se visualiza una banda.                                                                                                    |
| Banda de paso<br>(MHz)<br>DL/ UL | Introduzca la gama de frecuencias (frecuencia de inicio y parada)<br>para ampliar ambos DL y UL. La banda de usuario está ajustada<br>para DL. Introduzca los valores de frecuencia dentro de la gama del<br>duplexor DL que se indica sobre el campo. El tamaño del paso es de<br>10 kHz. Anchos de banda recomendados para las redes UMTS:<br>1 portador de UMTS: 4,6 MHz<br>2 portadores de UMTS: 9,6 MHz<br>3 portadores de UMTS: 14,6 MHz<br>Dependiendo de la banda de paso del DL, la banda de paso del UL<br>se ajusta en consecuencia.<br>Para el UL, el ajuste manual se puede activar o desactivar. Cuando<br>se activa el ajuste manual, la banda de paso del UL se puede ajustar<br>de modo independiente del ajuste de frecuencia del DL. |
| Ajuste de ganancia               | Seleccione la ganancia para UL y DL.                                                                                                    |
| (dB) DL/ UL                      | Cuando se activa Ganancia Automática no se aplicarán las entradas.                                                                                                    |
| Ganancia<br>Automática           | Con Ganancia Automática activada, el repetidor ajustará automáticamente su ganancia al valor máximo. Dependiendo del nivel de entrada del DL, la ganancia se disminuye para oprimizar la potencia de salida al valor ajustado a la <i>Máxima Potencia de Salida (dBm) DL</i> sin alcanzar el ALC. La ganancia se aumenta después de transcurrir el tiempo seleccionado en <i>Intervalo de tiempo de Ganancia Automática</i> , cuando disminuye el nivel de entrada del DL. La ganancia del UL se ajusta en consecuencia con respecto al ajuste de desbalanceo de Ganancia Automática.                                                                                                    |

La banda de paso corresponde a un ancho de banda de 3 dB

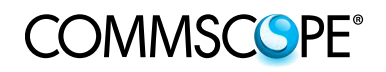

|                                              | Radiofrecuencia                                                                                                    |  |  |  |  |
|----------------------------------------------|----------------------------------------------------------------------------------------------------|--|--|--|--|
| Parámetro                                    | Descripción de Generalidades                                                                                                    |  |  |  |  |
| Máxima Potencia<br>Potencia (dBm)<br>DL / UL | El nivel límite de ALC o máxima potencia de salida puede seleccionarse<br>para DL y UL de manera independiente cambiando el control deslizante<br>a la izquierda o la derecha. Dependiendo de la aplicación / red, debe<br>introducirse el valor de potencia de salida especificado en el capítulo 8<br><i>Especificaciones</i><br>para satisfacer las normas respectivas. ETSI se refiere a las normas<br>que satisfacen <-36 dBm o <-30 dBm en los productos de<br>intermodulación. Para los valores de potencia de salida que no se<br>refieren al ETSI, los productos de intermodulación se ciñen a <-13 dBm. |  |  |  |  |

Tabla 5-8 Radiofrecuencia - Potencia

| Band  | UL/DL Imbalance (dB) | Time Interval |  |
|-------|----------------------|---------------|--|
| Dunia | CEDE Inibalando (ab) | THILD INCOLLE |  |

|                                | Radiofrecuencia                                                                                                    |
|--------------------------------|----------------------------------------------------------------------------------------------------|
| Parámetro                      | Descripción de Ganancia Automática <sup>*</sup>                                                                                                    |
| Banda                          | En el repetidor de banda única MRx18 sólo se visualiza una banda.                                                                                                    |
| Desbalanceo de<br>UL / DL (dB) | Cuando se activa Ganancia Automática, la ganancia se ajusta<br>automáticamente. Con una entrada en el campo de desbalanceo de<br>Ganancia Automática, la ganancia del UL se disminuye cuando se<br>compara con la ganancia del DL para este valor.                                                                                                    |
| Intervalo de<br>tiempo         | <ul> <li>Posibilidad de seleccionar entre tres comportamientos de Ganancia<br/>Automática:</li> <li>0s/24h: La ganancia se reduce sin tiempo de latencia cuando la<br/>potencia de entrada es demasiado alta. Cada 24 horas el repetidor<br/>trata de aumentar la ganancia un 1 dB a la máxima potencia de salida<br/>en el caso de que la potencia de entrada disminuya de nuevo.</li> <li>0s/12h: Véase más arriba, pero el intervalo para un intento de<br/>aumentar la ganancia de nuevo es de 12 horas.</li> <li>10s/12h: La ganancia se reduce después de un tiempo de latencia de<br/>10s cuando la potencia de entrada es demasiado alta. El intervalo<br/>para un intento de aumentar de nuevo la ganancia es de 12 horas.</li> </ul> |

Si Ganancia Automática está desactivada, no podrá obtenerse acceso a estos parámetros.

Tabla 5-9 Radiofrecuencia – Ganancia Automática

Confirme los cambios efectuados haciendo clic en el botón Apply

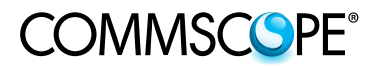

#### 5.5.2. Ajustes - Alarmas

|                  | <b>W</b> o<br>any |                | atus     | 💰 Set     | tings   | ¥∔ <u>I</u> V | laintenance |
|------------------|-------------------|----------------|----------|-----------|---------|---------------|-------------|
| Radio Frequency  | Alarms            | Modern Control | Lan Con  | nectivity | User Ac | count         |             |
| Alarms           |                   |                |          |           |         |               |             |
|                  |                   |                | Se       | verity    | 1000    |               |             |
| ALC UL/DL        |                   |                | Disabled |           | •       |               |             |
| RSSI Level       |                   |                | Warning  |           | •       |               |             |
| Current Alarm    |                   |                | Minor    |           | •       |               |             |
| Local Oscillator |                   |                | Major    |           | •       |               |             |
| Temperature      |                   |                | Critical |           | •       |               |             |

Figura 5-8 Ajustes – Alarmas

|                  | Juliy  | 11 30         |                  |              |
|------------------|--------|---------------|------------------|--------------|
| Radio Frequency  | Alarms | Modem Control | Lan Connectivity | User Account |
| Alarms           |        |               | <u>k</u>         |              |
|                  |        |               | Severity         |              |
| ALC UL/DL        |        |               | Disabled         |              |
| RSSI Level       |        |               | Warning          |              |
| Current Alarm    |        |               | Minor            |              |
| Local Oscillator |        |               | Major            |              |
| Temperature      |        |               | Critical         | <b>T</b>     |

Figura 5-9 Ajustes - Alarmas, página de alto contraste

|                 | Alarmas                                                               |
|-----------------|-----------------------------------------------------------------------|
| Parámetro       | Descripción de Gravedad                                               |
| UL / DL de ALC  |                                                                       |
| Nivel de RSSI   | Se puede asignar a cada alarma un nivel de gravedad. También es       |
| Alarma de       | posible desactivar las alarmas. La gravedad de las alarmas puede ser: |
| corriente       |                                                                       |
| Oscilador local | desactivación, advertencia, menores, importantes, críticas            |
| Temperatura     |                                                                       |

Tabla 5-10 Ajustes - Alarmas

Confirme los cambios efectuados haciendo clic en el botón

#### 5.5.3. Ajustes – Control de Módem

| ANDREW.<br>A CommScope Company | .11 <u>St</u>          | atus 🗳 Se        | ttings  | Y∔ <u>Maintenance</u> |
|--------------------------------|------------------------|------------------|---------|-----------------------|
| Radio Frequency Alarm          | s Modem Control        | Lan Connectivity | User Ac | count                 |
| Modem Control                  | _                      |                  |         |                       |
|                                |                        | Value            |         |                       |
| Modem Type                     | odem Type              |                  |         |                       |
| Software Version               | oftware Version        |                  |         |                       |
| SMSC                           |                        | ?                |         |                       |
| Destination Phone Number       | stination Phone Number |                  |         |                       |
| Unit Location                  | Buchdorf               |                  |         |                       |
| Unit ID                        |                        | SN11             |         |                       |
| Heartbeat Interval             | 12h                    | •                |         |                       |
| Time to Next Heartbeat         | Time to Next Heartbeat |                  |         |                       |
| Alarming via SMS               |                        | disable          | •       |                       |

Figura 5-10 Ajustes – Control de Módem

| ANDREW.<br>A CommScope Company    | ••• <u>S1</u>   | tatus 🗳 Set        | ttings  | Y∔ <u>Maintenance</u> |  |
|-----------------------------------|-----------------|--------------------|---------|-----------------------|--|
| Radio Frequency Alarms            | Modem Control   | Lan Connectivity   | User Ac | count                 |  |
| <ul> <li>Modem Control</li> </ul> |                 |                    |         |                       |  |
|                                   |                 | Value              |         |                       |  |
| Modem Type                        |                 | no modem           | -       |                       |  |
| Software Version                  |                 | no valid modem fou | nd      |                       |  |
| SMSC                              |                 | ?                  |         |                       |  |
| Destination Phone Number          | ?               |                    |         |                       |  |
| Unit Location                     | Buchdorf        |                    |         |                       |  |
| Unit ID                           | SN11            |                    |         |                       |  |
| Heartbeat Interval                |                 | 12h                |         |                       |  |
| Time to Next Heartbeat            | 11:51:31 hh:mm: | SS                 |         |                       |  |
| Alarming via SMS                  |                 | disable            |         |                       |  |

Figura 5-11 Ajustes - Control de Módem, página de alto contraste

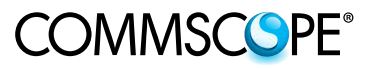

|                                      | Control de Módem                                                                                                    |
|--------------------------------------|----------------------------------------------------------------------------------------------------|
| Parámetro                            | Descripción de Valor                                                                                                    |
| Tipo de Módem                        | Pueden seleccionarse diferentes módems para Supervisión remota<br>SMS Si se conecta al repetidor, el módem se inicializa<br>automáticamente durante el proceso de arranque del repetidor. Si no se<br>lleva a cabo un arranque, será preciso seleccionar manualmente el tipo<br>de módem.                                                                                                    |
| Versión de<br>Software               | Se muestra la versión de software del módem conectado al repetidor. Si<br>no hay módem conectado o no es posible reconocer el módem, se<br>visualiza el mensaje "no se ha encontrado un módem válido".                                                                                                    |
| SMSC                                 | El Número de Central de Servicio de Mensajes Cortos (SMSC) se introduce aquí. Si la SMSC se almacena en la tarjeta SIM del módem no es necesaria ninguna introducción.                                                                                                    |
| Número de<br>Teléfono de<br>Destino  | El número de destino para mensajes de alarma, el SMS de latidos y el temitente para el SMS se determinan aquí. El número debe estar precedido de un "+". Sólo se permiten cifras decimales, sin espacios.                                                                                                    |
| Ubicación de la<br>Unidad            | La Ubicación de la Unidad se envía con cada SMS para obtener<br>información acerca de, por ejemplo, la ubicación de la dirección o el<br>edificio donde está instalado el repetidor. No se efectúa una validación<br>con la entrada. La Ubicación de la Unidad es un campo definido por el<br>usuario. El contenido de la Ubicación de la Unidad en la página de<br>Control de Módem corresponde con la Ubicación de la Unidad en la<br>página de Conectividad LAN. Los ajustes sólo se aplican en la barra de<br>estado situada en la parte inferior de cada página después de una<br>nueva entrada al sistema. Se permite un máximo de 20 caracteres. |
| ID de Unidad                         | Para fines de identificación se envía un ID de Unidad con cada SMS.<br>No se efectúa una validación con la entrada. Se recomienda usar el<br>número de serie del repetidor como ID de Unidad. Se permite un<br>máximo de 20 caracteres.                                                                                                    |
| Latido<br>Intervalo                  | Después de cierto periodo de tiempo se envía un SMS que puede<br>seleccionarse en este campo. El latido indica que la supervisión del<br>repetidor está trabajando. Si no se envía un mensaje de latido después<br>del intervalo introducido, la conexión y supervisión no trabaja. Si el<br>intervalo del latido es ajustado a "0", la funcionalidad de latido se<br>desactiva.                                                                                                    |
| Tiempo hasta el<br>próximo<br>Latido | Dependiendo del intervalo del latido, el tiempo todavía remanente hasta<br>el próximo latido se enviará al número de teléfono de destino indicado.                                                                                                    |
| Alarmas vía<br>SMS                   | Las alarmas vía SMS pueden desactivarse en el caso de que no se<br>envie un SMS de alarma y latido al número de teléfono de destino.<br>No obstante, los ajustes pueden cambiarse o el estado del repetidor<br>puede consultarse vía SMS, cuando se desactiva Alarmas vía SMS.                                                                                                    |

Tabla 5-11 Ajustes – Control de Módem

Confirme los cambios efectuados haciendo clic en el botón

#### 5.5.4. Ajustes – Conectividad LAN

| ANDREW.<br>A Commiscope Company | al Status & Settings Yi Maintenance         | Help 🦸 Logout |
|---------------------------------|---------------------------------------------|---------------|
| Radio Frequency Alarms M        | Modem Control Lan Connectivity User Account |               |
| General                         |                                             |               |
|                                 | Value                                       |               |
| DHCP                            | disable                                     |               |
| Net Bios Name                   | MRX18                                       |               |
| Alarming via SNMP               | forwarding 🔽                                |               |
| Repeater Name                   | MRx18                                       |               |
| DHCP Settings                   |                                             |               |
|                                 | Value                                       |               |
| IP Address                      | 192 168 1 1                                 |               |
| Subnet Mask                     | 255 .255 .0                                 |               |
| Standard Gateway                | 192 168 1 1                                 |               |
| Primary DNS Server              | 192 168 1 1                                 |               |
| SNMP Settings                   |                                             |               |
|                                 | Value                                       |               |
| Destination IP Address          | 192 .168 .1 .10                             |               |
| Unit Location                   | Buchdorf                                    |               |

Figura 5-12 Ajustes - Conectividad LAN

| w commocope company    | Status & Settings T+ Maintenance              |
|------------------------|-----------------------------------------------|
| Radio Frequency Alarms | s Modem Control Lan Connectivity User Account |
| General                |                                               |
|                        | Value                                         |
| DHCP                   | disable                                       |
| Net Bios Name          | MRX18                                         |
| Alarming via SNMP      | forwarding                                    |
| Repeater Name          | MRx18                                         |
| DHCP Settings          | Value                                         |
| IP Address             | 192 . 168 . 1 . 1                             |
| Subnet Mask            | 255 .255 .0                                   |
| Standard Gateway       | 192 .168 .1 .1                                |
| Primary DNS Server     | 192 .168 .1 .1                                |
| SNMP Settings          |                                               |
|                        | Value                                         |
| Destination IP Address | 192 .168 .1 .10                               |
|                        | Buchdorf                                      |

Figura 5-13 Ajustes - Conectividad LAN, página de alto contraste

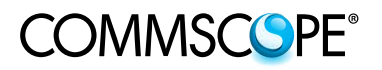

| Radio Frequency   | Alarms | Modem Control | Lan Connectivity | User Account |
|-------------------|--------|---------------|------------------|--------------|
| General           |        |               |                  |              |
|                   |        |               | Value            |              |
| DHCP              |        |               | disable          |              |
| Net Bios Name     |        |               | MRX18            |              |
| Alarming via SNMP |        |               | forwarding       | •            |
| Repeater Name     |        |               | MRx18            |              |

|                         | Conectividad LAN - Generalidades                                                                                                    |
|-------------------------|----------------------------------------------------------------------------------------------------|
| Parámetro               | Descripción de Valor                                                                                                    |
|                         | El ajuste por defecto es con el DHCP desactivado.<br>Con el DHCP (Protocolo de Configuración Dinámica de Host) activado,<br>el repetidor recibe su dirección IP del servidor de una red LAN.<br>Nota: Cuando el DHCP está activado no podrán efectuarse<br>introducciones para <i>Dirección IP, Máscara de subred, Gateway</i><br><i>estándar</i> y <i>Servidor DNS principal</i> (Ajustes del DHCP).                                                                                          |
| DHCP                    | Nota: ANTES de salir del sistema, haga clic Anoly para registrar los ajustes efectuados. El DHCP sólo debe activarse si el repetidor está conectado a LAN.                                                                                                    |
|                         | Los ajustes de LAN pueden resetearse en los valores por defecto como<br>se describe en el capítulo <i>7.2 Botón de Pantalla Y Reseto Y Asistencia</i><br><i>con la Instalación</i>                                                                                                    |
| Nombre Net BIOS         | Si el nombre Net Bios es admitido por la LAN a la cual está conectado<br>el repetidor, podrá obtenerse acceso al repetidor introduciendo el<br>nombre Net Bios en el explorador en lugar de la dirección IP. Se<br>permite un máximo de 15 caracteres para el nombre Net Bios.                                                                                                    |
| Alarmas vía<br>SNMP     | Pueden seleccionarse tres opciones para las <i>Alarmas vía SNMP</i> :<br><i>Desactivar</i> :<br>Alarmas vía SNMP estás desactivadas.<br><i>Envíar</i> :<br>Traps de alarmas activas SNMP V1 se envían a una dirección IP de<br>destino definida por el usuario. La dirección IP de destino debe<br>introducirse más allá del ítem <i>Ajustes SNMP</i> .<br><i>Escrutinio</i> :<br>Puede consultarse el estado de la alarma. Una tabla de alarmas<br>estáticas indica el estado de las alarmas. |
| Nombre del<br>repetidor | Para fines de identificación, el nombre del repetidor puede cambiarse.<br>No se efectúa una validación con en nombre del repetidor.<br>Se permite un máximo de 15 caracteres. Los ajustes sólo se aplican en<br>la barra situada en la parte inferior de cada página después de una<br>nueva entrada al sistema.                                                                                                    |

Tabla 5-12 Conectividad LAN - Generalidades

| DHCP Settings      |                   |
|--------------------|-------------------|
|                    | Value             |
| IP Address         | 192 . 168 . 1 . 1 |
| Subnet Mask        | 255 .255 .0       |
| Standard Gateway   | 192 . 168 . 1 . 1 |
| Primary DNS Server | 192 . 168 . 1 . 1 |

|              | Conectividad LAN - Ajustes DHCP*                                      |
|--------------|-----------------------------------------------------------------------|
| Parámetro    | Descripción de Valor                                                  |
| Dirección IP | La dirección IP del repetidor puede cambiarse aquí. **                |
| Máscara de   | La Máscara de subred puede cambiarse aquí. Si el DHCP está            |
| subred       | desactivado no es posible efectuar introducciones. **                 |
| Gateway      | El Gateway estándar puede cambiarse aquí. Si el DHCP está desactivado |
| estándar     | no es posible efectuar introducciones. **                             |
| Servidor DNS | El servidor DNS principal puede cambiarse aquí. Si el DHCP está       |
| principal    | desactivado no es posible efectuar introducciones. **                 |

Tabla 5-13 Conectividad LAN – Ajustes DHCP

- er Nota: Si el DHCP está desactivado no es posible efectuar introducciones.
- \*\* The Nota: ANTES de salir del sistema, haga clic en <Apply> para registrar los ajustes efectuados. Los ajustes de los valores cambiados sólo entrarán en vigor después de una salida del sistema manual efectuada por el usuario.

No obstante, los nuevos ajustes ya son visualizados como valores actuales durante la sesión presente después de hacer clic en el botón *Apply* (Aplicar).

Los valores ajustados no serán aplicables cuando se interrumpe la conexión local o cuando se finaliza al terminar automáticamente el tiempo de la sesión. Los ajustes de pueden resetearse en los valores por defecto como se describe en el capítulo 7.2 Botón de Pantalla Y Reseto Y Asistencia con la Instalación.

|                        | Value        |
|------------------------|--------------|
| Destination IP Address | 192 168 1 10 |
| Unit Location          | Buchdorf     |

|                           | Conectividad LAN - Ajustes SNMP <sup>*</sup>                                                                                                    |
|---------------------------|----------------------------------------------------------------------------------------------------|
| Parámetro                 | Descripción de Valor                                                                                                    |
| Dirección IP              | Si se selecciona "envío" de alarmas vía SNMP, la dirección IP de destino                                                                                                    |
| de destino                | tiene que introducirse donde deberían enviarse las traps de alarmas.                                                                                                    |
| Ubicación de<br>la Unidad | La Ubicación de la Unidad se envía con cada trap de alarma SNMP para<br>obtener información acerca de, por ejemplo, la ubicación de la dirección o el<br>edificio donde está instalado el repetidor. No se efectúa una validación con<br>la introducción. Se permite un máximo de 20 caracteres. Los ajustes sólo se<br>aplican en la barra de estado situada en la parte inferior de cada página<br>después de una nueva entrada al sistema. |

Tabla 5-14 Conectividad LAN – Ajustes SNMP

<sup>6</sup> Cuando se selecciona "escrutinio" o "desactivado" en *Alarmas vía SNMP*, no podrá obtenerse acceso a estos parámetros.

Confirme los cambios efectuados haciendo clic en el botón

#### 5.5.5. Ajustes – Cuenta de Usuario

|                 | W.<br>Dany |               | atus 💣 Se        | ttings Y+ Maintenance |
|-----------------|------------|---------------|------------------|-----------------------|
| Radio Frequency | Alarms     | Modem Control | Lan Connectivity | User Account          |
| User Accoun     | ıt         |               |                  |                       |
|                 |            |               | Value            |                       |
| Username        |            |               | MRx18            |                       |
| New Password    |            |               |                  |                       |
| Repeat Password |            |               | [                |                       |

Figura 5-14 Ajustes – Cuenta de Usuario

| Radio Frequency   Alarms   Modern |               | Madam Control Lan Connectivity |       | Hear Account |  |
|-----------------------------------|---------------|--------------------------------|-------|--------------|--|
|                                   |               | modern control                 |       |              |  |
| User Accour                       | nt            |                                |       |              |  |
|                                   |               | —                              | Value |              |  |
| Username                          | sername MRx18 |                                |       |              |  |
| New Password                      |               |                                |       |              |  |
| Repeat Password                   |               |                                | [     |              |  |

Figura 5-15 Ajustes – Cuenta de Usuario, página de alto contraste

| Cuenta de Usuario  |                                                                                                    |  |  |  |
|--------------------|----------------------------------------------------------------------------------------------------|--|--|--|
| Parámetro          | Descripción de Valor                                                                                                    |  |  |  |
| Nombre de usuario  | Para entrar al sistema se requiere el nombre de usuario. El nombre de usuario por defecto puede cambiarse. Se permite un máximo de 8 caracteres. * |  |  |  |
| Nueva contraseña   | La contraseña para entrar al sistema puede cambiarse. Se                                                                                           |  |  |  |
| Repetir contraseña | permite un máximo de 8 caracteres. La nueva contraseña debe repetirse. *                                                                           |  |  |  |

Tabla 5-15 Ajustes – Cuenta de Usuario

\* The Nota: ANTES de salir del sistema, haga clic para registrar los ajustes efectuados. Los ajustes de los valores cambiados sólo entrarán en vigor después de una salida del sistema manual efectuada por el usuario.

Los valores ajustados no serán aplicables cuando se interrumpe la conexión local o cuando se finaliza al terminar automáticamente el tiempo de la sesión. Los ajustes de pueden resetearse en los valores por defecto como se describe en el capítulo 7.2 Botón de Pantalla Y Reseto Y Asistencia con la Instalación

#### 5.6. MANTENIMIENTO

| A Commocope Company | - Status                                                                                                    | Settings         | 1 Intenance |                      |  |  |
|---------------------|----------------------------------------------------------------------------------------------------|------------------|-------------|----------------------|--|--|
| Modem Debuggi       | ng                                                                                                    |                  |             |                      |  |  |
| Location Area Code  | MCC / MNC                                                                                                    | Cell Information | RSSI (dBm)  | Software Version     |  |  |
| no network          | no network                                                                                                    | no network       | -100        | no valid modem found |  |  |
| Software Updat      | e                                                                                                    |                  |             |                      |  |  |
| - Guide for Wind    | ows                                                                                                    |                  |             |                      |  |  |
| Step1               | Disconnect MRx18 from mains p                                                                                          | ower             |             |                      |  |  |
| Step2               | Save software file MRx18Vxxx.hex to the hard disk of the PC, e.g. to C:\Temp                                           |                  |             |                      |  |  |
| Step3               | Connect CAT6 patch cable to the ethernet port of the MRx18 and network connector of the PC                             |                  |             |                      |  |  |
| Step4               | Open command prompt                                                                                                    |                  |             |                      |  |  |
| Step5               | After cmd.exe has been opened, type tftp 192.168.1.2 PUT "C:\PATH\TO\FILE\MRx18Vxxx.hex" - do not press the return key |                  |             |                      |  |  |
| Step6               | Connect MRx18 to mains power                                                                                           |                  |             |                      |  |  |
| Step7               | Press the return key during the boot process (ALC LED is flashing for four seconds)                                    |                  |             |                      |  |  |
| Step8               | After successful software upload, the MRx18 reboots automatically                                                      |                  |             |                      |  |  |
| Webpage Updat       | e                                                                                                    |                  |             |                      |  |  |
| Choose hin file     |                                                                                                    | 1                |             |                      |  |  |

#### Figura 5-16 Mantenimiento

| ANDREW.<br>A Commiscope Company | II Status                                                                                                    | ¢ <u>Settings</u> ĭ             | Maintenance             |                      |  |
|---------------------------------|----------------------------------------------------------------------------------------------------|---------------------------------|-------------------------|----------------------|--|
| Modem Debuggi                   | ng                                                                                                    |                                 | <u></u>                 |                      |  |
| Location Area Code              | MCC / MNC                                                                                                    | Cell Information                | RSSI (dBm)              | Software Version     |  |
| no network                      | no network                                                                                                    | no network                      | -100                    | no valid modem found |  |
| Software Update                 | 2                                                                                                    |                                 |                         |                      |  |
| - Guide for Wind                | DWS                                                                                                    |                                 |                         |                      |  |
| Step1                           | Disconnect MRx18 from main                                                                                             | s power                         |                         |                      |  |
| Step2                           | Save software file MRx18Vxxx.hex to the hard disk of the PC, e.g. to C:\Temp                                           |                                 |                         |                      |  |
| Step3                           | Connect CAT6 patch cable to the ethernet port of the MRx18 and network connector of the PC                             |                                 |                         |                      |  |
| Step4                           | Open command prompt                                                                                                    |                                 |                         |                      |  |
| Step5                           | After cmd.exe has been opened, type tftp 192.168.1.2 PUT "C:\PATH\TO\FILE\MRx18Vxxx.hex" - do not press the return key |                                 |                         |                      |  |
| Step6                           | Connect MRx18 to mains pov                                                                                             | ver                             |                         |                      |  |
| Step7                           | Press the return key during t                                                                                          | he boot process (ALC LED is fla | shing for four seconds) |                      |  |
| Step8                           | After successful software upload, the MRx18 reboots automatically                                                      |                                 |                         |                      |  |
| Webpage Update                  | 2                                                                                                    |                                 |                         |                      |  |
| Choose .bin file                | Upload                                                                                                    | Browse                          |                         |                      |  |

Figura 5-17 Mantenimiento, página de alto contraste

En la página de Mantenimiento, que es la **tercera** en el menú de contexto, hay disponible información actual sobre el módem (p. ej., Información de Celda). Además, las páginas web pueden actualizarse y aquí ofrecemos una guía para actualizar el software del MRx18.

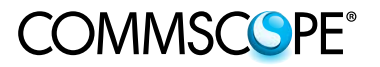

| A CommScope Company | II <u>Status</u> | 📽 <u>Settings</u> | Y∔ <u>Maintenance</u> |                  |
|---------------------|------------------|-------------------|-----------------------|------------------|
| Modem Debugging     | 1100 (1110)      | Call Information  | DCCI (dDm)            | Coffwore Version |
| Location Area Code  | MCC/MNC          | Cell mormation    | RSSI (UDIII)          | Software version |

|                         | Mantenimiento                                                                                                    |
|-------------------------|----------------------------------------------------------------------------------------------------|
| Parámetro               | Descripción de Depuración de módem                                                                                                    |
| Location Area           | Se visualiza el Location Area Code de la celda de servidor existente. La                                                                                                    |
| Code (Código            | información la proporciona el módem conectado. Se visualiza "No hay                                                                                                    |
| de área de              | red" cuando el móden no está conectado o no es reconocido por el                                                                                                    |
| ubicación)              | repetidor, o cuando no es capaz de obtener acceso a una red móvil.                                                                                                    |
| MCC / MNC               | Se visualiza el Mobile Country Code (MCC) y Mobile Network Code (MNC) de la celda del servidor. Los primeros tres dígitos muestran el MCC y los últimos dos dígitos el MNC. Los MCC y MNC son detectados por el módem conectado. Se visualiza "No hay red" cuando el móden no está conectado o no es reconocido por el repetidor, o cuando no es capaz de obtener acceso a una red móvil. |
| Información de<br>Celda | La información de celda visualiza el ID de la celda a la cual ofrece<br>servicio el módem. Se visualiza "No hay red" cuando el móden no está<br>conectado o no es reconocido por el repetidor, o cuando no es capaz de<br>obtener acceso a una red móvil.                                                                                                    |
| RSSI (dBm)              | Se visualiza el nivel de la señal recibida en el puerto de antena del módem. Se tiene en cuenta la pérdida de 25 dB del acoplador del módem incorporado en el repetidor. Se visualiza "No hay red" cuando el módem no está conectado o no es reconocido por el repetidor, o cuando no es capaz de obtener acceso a una red móvil.                                                         |
| Versión de<br>Software  | Se muestra la versión de software del módem conectado al repetidor. Si no hay módem conectado o no es posible reconocer el módem, se visualiza el mensaje "no se ha encontrado un módem válido".                                                                                                    |

#### Tabla 5-16 Ajustes – Depuración de Módem

| Software Upd  | late                                                                                                    |
|---------------|----------------------------------------------------------------------------------------------------|
| 🗧 Guide for W | indows                                                                                                    |
| Step1         | Disconnect MRx18 from mains power                                                                                      |
| Step2         | Save software file MRx18Vxxx.hex to the hard disk of the PC, e.g. to C:\Temp                                           |
| Step3         | Connect CAT6 patch cable to the ethernet port of the MRx18 and network connector of the PC                             |
| Step4         | Open command prompt                                                                                                    |
| Step5         | After cmd.exe has been opened, type tftp 192.168.1.2 PUT "C:\PATH\TO\FILE\MRx18Vxxx.hex" - do not press the return key |
| Step6         | Connect MRx18 to mains power                                                                                           |
| Step7         | Press the return key during the boot process (ALC LED is flashing for four seconds)                                    |
| Step8         | After successful software upload, the MRx18 reboots automatically                                                      |

|                   | Mantenimiento                                                                |
|-------------------|------------------------------------------------------------------------------|
| Parámetro         | Descripción de Actualización de Software                                     |
| Guía para Windows | El procedimiento para actualizar el software del repetidor se describe aquí. |

Tabla 5-17 Mantenimiento – Actualización de Software

Para la actualización de software, por favor consulte también el capítulo 5.8 Subida de Nueva Versión de Softwar.

#### Prota: Observe que SW y GUI (archivo en página web) siempre deben actualizarse a la misma versión.

| noose .bin nie |  | Browse |
|----------------|--|--------|
|----------------|--|--------|

|                                | Mantenimiento                                                 |
|--------------------------------|---------------------------------------------------------------|
| Actualización de<br>página web | Descripción                                                   |
|                                | Las páginas web pueden actualizarse subiendo el archivo .bin. |
| Selecione archivo .bin         | Seleccione el archivo bin haciendo clic en Browse y luego en  |
|                                | Para subir y actualizar la página web.                        |

Tabla 5-18 Mantenimiento – Actualización de página web

#### 5.7. LOGOUT

| Login    |       |  |
|----------|-------|--|
|          |       |  |
| Username | MRx18 |  |

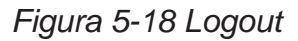

Puede obtenerse acceso a la página Logout (Salida del sistema) haciendo clic en <sup>4</sup> Logout, el cual es el **tercer** botón en la parte superior de la barra del menú.

Haciendo clic en el botón <sup>4</sup> Logout</sup>, se abandonará la sesión y se abrirá la Página Login (Entrada al sistema); véase la figura anterior.

La salida del sistema es posible en cualquier momento desde las páginas Estado, Ajustes y Mantenimiento.

Pota: Ciertos ajustes realizados (p. ej. en Conectividad LAN, Cuenta de Usuario), sólo entrarán en vigor después de que el usuario ha ejecutado una salida del sistema manual.

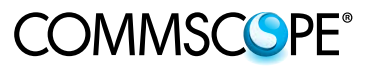

#### 5.8. SUBIDA DE NUEVA VERSIÓN DE SOFTWARE

El software puede actualizarse. La nueva versión de software se entrega en forma de archivo MRx18Vxxx.hex.

- Prote: Observe que SW y GUI (archivo en página web) siempre deben actualizarse a la misma versión.
  - Desconecte el MRx18 de la red eléctrica.
  - Guarde el archivo con la nueva versión de software en una carpeta en el disco duro o memoria USB en el ordenador portátil o PC, p. ej. en C:\Temp.
  - Para una conexión local, conecte el latiguillo de conexión CAT 6 recto al conector de Ethernet del MRx18 y el conector de la red a un ordenador portátil o PC. Para una conexión del MRx18 a una red LAN, conecte el cable cruzado.
  - Abra la línea de comandos (Start Run...- cmd) e introduzca:

tftp 192.168.1.2 PUT "C:\Temp\MRx18Vxxx.hex" (no pulse todavía la tecla de retorno).

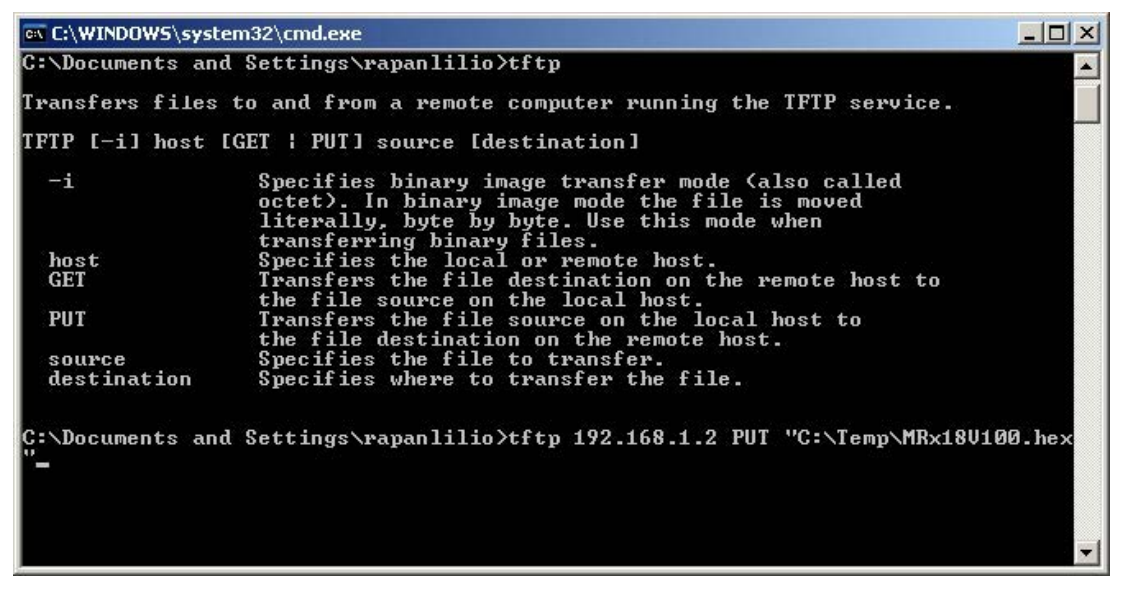

Figura 5-19 Subida de nueva versión de software

 Encienda el MRx18 y pulse la tecla de retorno del ordenador portátil o PC durante el proceso de arranque (i.e., el LED de ALC rojo parpadeará durante cuatro segundos).

Después de subir el software, el MRx18 se reiniciará auromáticamente.

# In Nota: Solamente se actualiza el software; los ajustes de configuración efectuados antes de la actualización permanecen intactos.

Si la subida del software no ha tenido éxito, puede ser necesario ajustar la dirección IP del PC o del ordenador portátil en un IP fijo, p. ej. en 192.168.1.10 (por favor consulte el capítulo 5.5.4 Ajustes – Conectividad LAN.

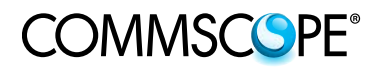

Para sus notas:

#### 6. EQUIPO OPCIONAL

#### 6.1. MÓDEM EXTERNO (KIT)

Como una opción, el MRx18 también puede equiparse con un módem externo para supervisión remota. Además del envío de alarmas vía SMS (latidos incluidos), los ajustes del MRx18 pueden modificarse a distancia vía A.I.M.O.S. o un móvil mediante el envío de comandos SMS.

Hay disponibles varios módems en forma de kits; para su designación exacta por favor consulte el capítulo 8.4 Lista de Piezas de Repuesto.

Hay disponible información adicional en un manual separado, el cual también forma parte del CD entregado.

Para su correcto funcionamiento el nivel mínimo en el puerto de la antena ha de ser > -100 dBm.

Nota: La pérdida de acoplamiento del acoplador del módem incorporado en el repetidor MRx18 es aproximadamente -25 dB. Por consiguiente, el nivel mínimo en el puerto de la BTS del repetidor MRx18 ha de ser > -75 dBm.

#### 6.2. ANTENA

Una antena de cobertura multibanda omnidireccional puede instalarse en el puerto de antena del MRx18 (etiquetada con *Móvil*) como se ilustra a la derecha.

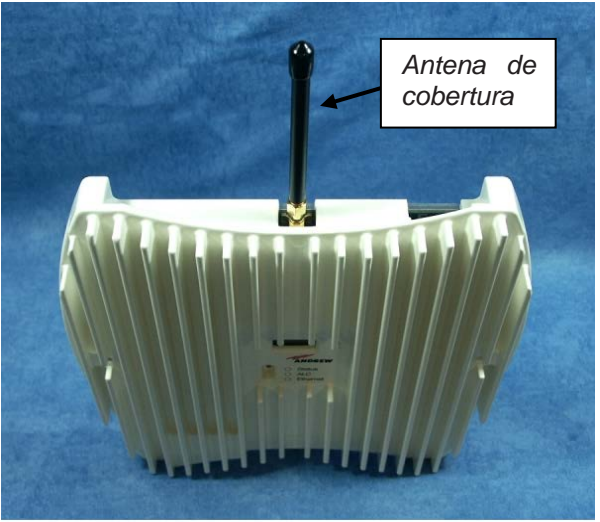

B0221AAA

Figura 6-1 Antena de cobertura para elMRx18, equipo opcional

#### 6.3. CABLE ADAPTADOR

Pueden pedirse cables con conectores macho a N-hembra de SMA, si se requieren. La longitud del cable es de 500 mm.

#### 7. ALARMAS Y SUPERVISIÓN

Para alarmas y supervisión, el MRx18 se envía con una interfaz de alarmas representada mediante tres LED. Sin necesidad de conectar un PC o ordenador portátil al MRx18, la pantalla visualiza la información del estado descrita en el siguiente capítulo.

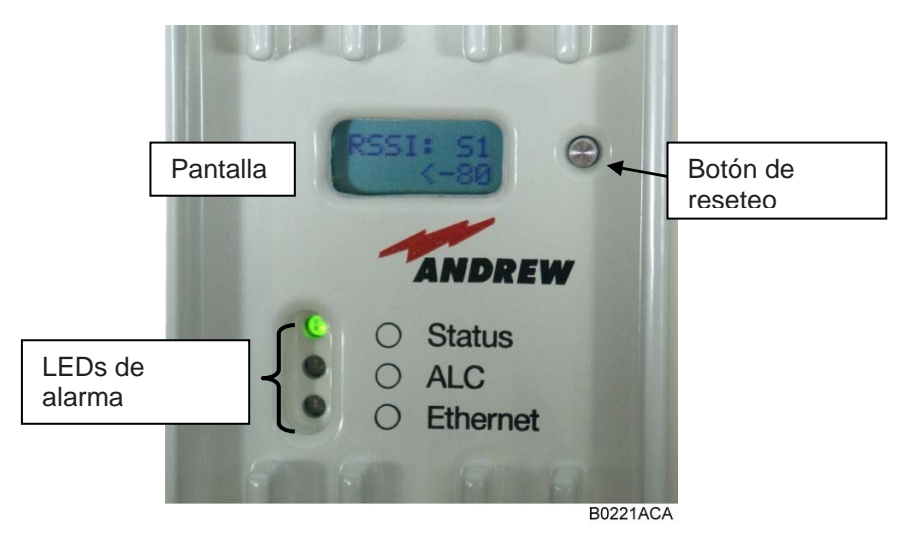

Figura 7-1 Pantalla y LEDs de alarma, ejemplar

#### 7.1. LEDS DE ALARMA

| Denotación<br>de LED | Color                       | Función / Indicación                                                                                                    |
|----------------------|-----------------------------|----------------------------------------------------------------------------------------------------|
|                      | Verde                       | Una luz verde indica funcionamiento normal del repetidor.<br>Hay energía presente y el consumo de corriente del<br>repetidor está dentro de las especificaciones.                                                                                                    |
|                      | Naranja                     | Una luz naranja indica que el consumo de corriente del<br>repetidor no está dentro de los límites definidos, o que el<br>LO no puede bloquearse y el repetidor puede que no<br>funcione correctamente.                                                                                                    |
| Estado               | Apagado                     | Si el LED está apagado, indica que el MRx18 no recibe alimentación de CC.                                                                                                    |
|                      | Roja                        | Una luz roja indica alarma de temperatura, la cual conmuta<br>a modo de apagado cuando se ha alcanzado<br>sobretemperatura.<br>El sensor de temperatura del controlador continuará<br>verificando la temperatura en modo de apagado. Tan pronto<br>como la temperatura retorna a lo normal, el controlador<br>activará la sección de RF. |
|                      | Roja / verde<br>parpadeando | La luz roja / verde parpadeando indica asistencia para el apuntamiento de antena durante unos cuatro minutos.                                                                                                    |

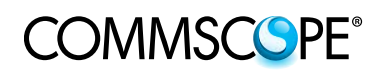

| Denotación<br>de LED | Color               | Función / Indicación                                                                                                    |
|----------------------|---------------------|----------------------------------------------------------------------------------------------------|
| ALC                  | Apagada / roja      | Un LED con luz roja indica que la potencia de entrada<br>recibida por el repetidor es demasiado alta. La potencia de<br>salida del repetidor debá limitarse. Esto lo llevará a cabo el<br>ALC. El límite de potencia asegura que la fase final no está<br>sobrecargada y que intermodulaciones se mantienen por<br>debajo de los límites. |
|                      | Roja<br>parpadeante | El LED parpadea con luz roja cuatro segundos durante el proceso de arranque.                                                                                                    |
| Ethernet             | Apagada /<br>verde  | El LED brilla con luz verde si el repetidor está conectado vía<br>Ethernet. El LED parpadea durante la transferencia de<br>datos vía la conexión con Ethernet.                                                                                                    |

Tabla 7-1 LEDs de alarma

#### 7.2. BOTÓN DE PANTALLA Y RESETO Y ASISTENCIA CON LA INSTALACIÓN

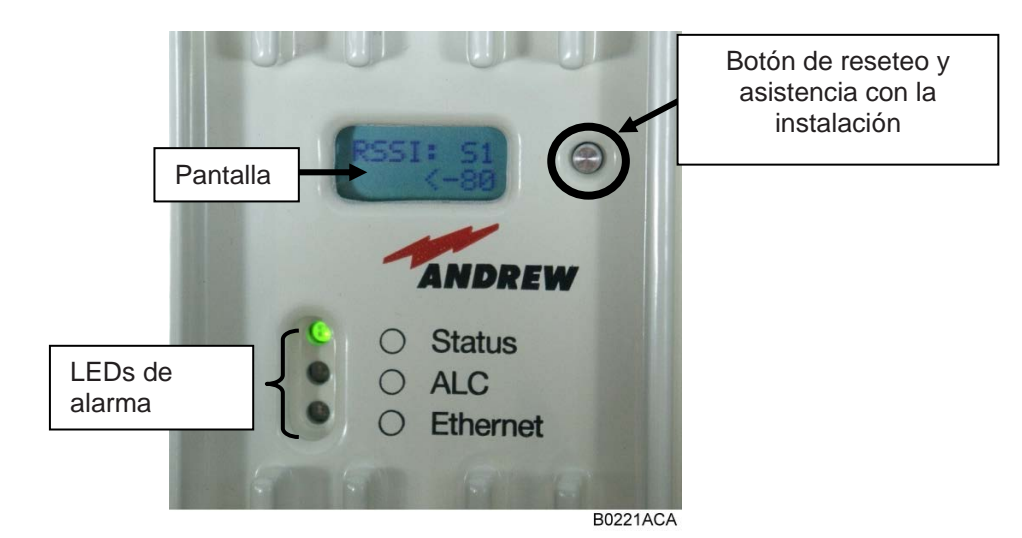

Figura 7-2 Pantalla con botón de reseteo y LEDs de alarma, ejemplar

#### Funciones del botón de reseteo:

Para apuntar la antena donante del MRx18 hacia la BTS vía la asistencia para el apuntamiento de la antena (como se describe en el capítulo 4.2 Instalación Eléctrica), pulse el interruptor de "Reseteo y asistencia para la instalación" (ilustrado en la figura anterior) durante al menos cuatro segundos después (!) de que ha finalizado el proceso de arranque (es decir el LED de ALC parpadea durante cuatro segundos). Con esto se ajustará la ganancia en valor máximo y se desactivará la Ganancia Automática durante unos 4 minutos. El LED de estado parpadeará en rojo / verde. Apunte la antena donante hacia la torre BTS / Nodo B para alcanzar el nivel de RSSI más alto posible. Compruebe el nivel de RSSI en la pantalla (vea el capítulo 7 Alarmas y Supervisión Después de cuatro minutos la ganancia y la Ganancia Automática se ajustan a los valores antes de la activación del apuntamiento de la antena.

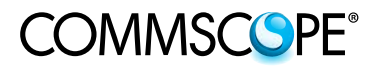

- Para resetear los ajustes de Ethernet, el nombre de usuario y la contraseña a los valores por defecto, pulse el "Interruptor de reseteo y asistencia para la instalación" durante el proceso de arranque (es decir, el LED de ALC rojo parpadeará durante cuatro segundos una vez que se ha suministrado la alimentación) y mantenga el interruptor pulsado hasta que se reinicie el proceso de arranque (cuando comienza a parpadear el LED de Ethernet). No es posible ejecutar un reseteo cuando se establece una conexión local.
- Al pulsar el botón de reseteo y asistencia para la instalación (ilustrado en la figura anterior), podrán consultarse varios aspectos de información de estado del MRx18. La información facilitada se refiere a RSSI, UL y DL de ganancia de corriente, UL y DL de potencia salida de corriente (abreviado mediante Pout en la pantalla). En el caso de estar equipado con más de un segmento, i.e. para las versiones de doble banda y segmentos triples, se usa el botón de reseteo e instalación para conmutar la información de estado con la secuencia como se indica a continuación:

RSSI del 1<sup>er</sup> segmento (S1)  $\rightarrow$  Ganancia del 1<sup>er</sup> segmento (S1) $\rightarrow$  Potencia de salida del 1<sup>er</sup> segmento (S1)

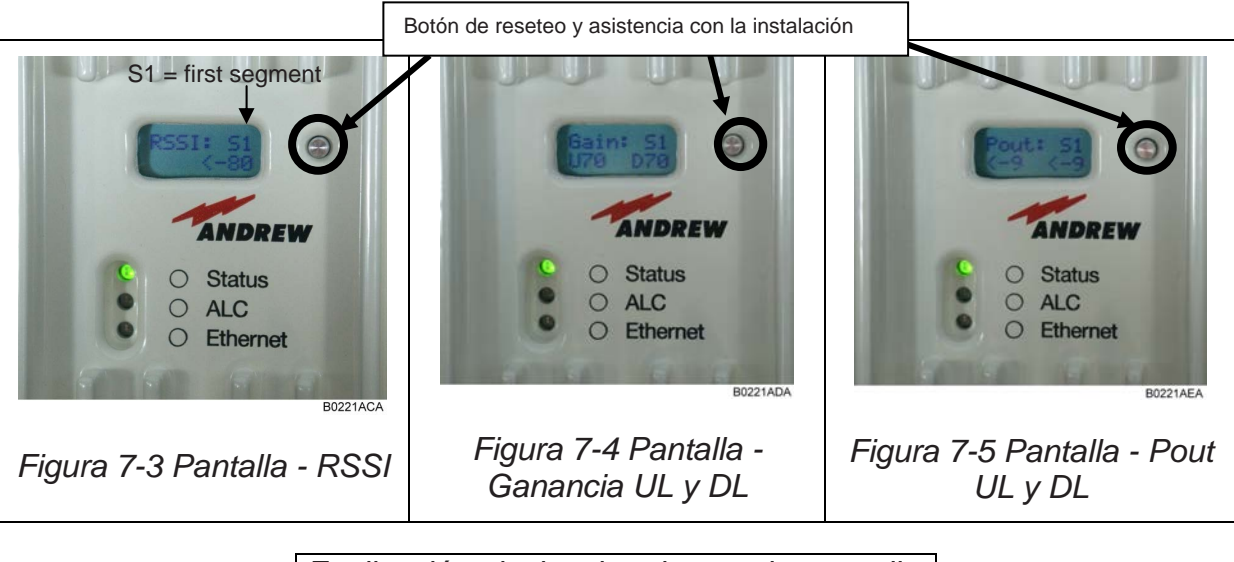

Explicación de la abreviatura de pantalla anterior: S1 = primer segmento

En la condición de alarma la pantalla muestra el segmento y la clase de alarma. Cuando se genera más de una alarma en diferentes segmentos la pantalla cambia alternativamente entre las alarmas activas. Cuando el MRx18 funciona normalmente sin alarmas activas, se visualiza "System Ok" (Sistema correcto).

Nota: Cuando un segmento se conmuta a "apagado" el segmento respectivo se visualiza en la pantalla. Cuando varios segmentos se conmutan a "apagado" la pantalla cambia alternativamente entre los segmentos apagados.

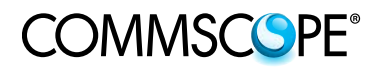

Para sus notas:

#### 8. ESPECIFICACIONES

#### 8.1. ESPECIFICACIONES ELÉCTRICAS DEL MRX18

|                                                   |                      |                        | GSM900/UM                  | TS900/LTE900                           | GSM-R                    |
|---------------------------------------------------|----------------------|------------------------|----------------------------|----------------------------------------|--------------------------|
| Gama de frecu                                     | iencias              |                        | MR918                      | MR918E                                 | MR918R                   |
|                                                   |                      | UL                     | 890 – 915 MHz              | 880 – 905 MHz                          | 876 – 880 MHz            |
|                                                   |                      | DL                     | 935 – 960 MHz              | 925 – 950 MHz                          | 921 – 925 MHz            |
| Opciones de a                                     | ancho de b           | anda                   | Variable de 1 M            | /Hz a 25 MHz en p                      | oasos de 10 kHz          |
| Ganancia                                          |                      |                        |                            | 70 dB                                  |                          |
| Gama de ajust                                     | es de gana           | ancia                  | 30                         | ) dB en pasos de 1                     | dB                       |
| Planeidad                                         |                      |                        |                            | ±3 dB                                  |                          |
| UL / DL de potencia de salida de RF <sup>1)</sup> |                      |                        | +                          | 18 dB @ 1 portado<br>15 dB @ 2 portado | ora<br>ras               |
| OICP3                                             | UL/DL                |                        |                            | +41 dBm                                |                          |
| Emisión parásita                                  |                      |                        | Cnforme con GSM05.05, 3GPP |                                        | Conforme con<br>GSM05.05 |
|                                                   |                      |                        | Conforme                   | e con 3GPP                             |                          |
| P-1dBc                                            | UL/DL                |                        |                            | +28 dBm                                |                          |
| Factor de UL / DL                                 |                      | 6,0 dB @ máx. ganancia |                            |                                        |                          |
| Demora                                            |                      |                        |                            | 5 µs                                   |                          |
| Alimentación                                      | Red eléctrica        |                        | 100 V ca a 240 V ca        |                                        |                          |
| electrica                                         | Potencia             | local                  | 6 V cc                     |                                        |                          |
| Consumo de e                                      | nergía <sup>9)</sup> |                        |                            | 20 vatios                              |                          |
| Puerto de                                         | Conector             |                        |                            | Macho SMA                              |                          |
| antena                                            | Pérdida<br>retorno   | de                     | 10 dB                      |                                        |                          |
| Antena<br>interior                                | Ganancia<br>antena   | de                     |                            | 2,0 dBi                                |                          |
| (opcional)                                        | Radiaciór            | 1                      |                            | Omnidireccional                        |                          |

| Supervisio | ón y control del sistema        |
|------------|---------------------------------|
| Alarmas    | Temperatura, Corriente, ALC     |
| Opciones   | Control remoto y latido vía SMS |

| GSM1800 / LTE1800 – MR1818 |                             |                        |                          |  |  |
|----------------------------|-----------------------------|------------------------|--------------------------|--|--|
|                            |                             | MR1818L                | MR1818U                  |  |  |
| Gama de                    | 111                         | 1710 MHz -1765 MHz     | 1.730 MHz -1.785 MHz     |  |  |
| frecuencias                |                             | 1.805 MHz -1.860       | 1.825 MHz -1.880 MHz     |  |  |
|                            | DL                          | MHz                    |                          |  |  |
| Opciones de a              | ncho de banda <sup>2)</sup> | Variable de 1 MHz a 2  | 5 MHz en pasos de 10 kHz |  |  |
| Ganancia                   |                             | 7                      | 0 dB                     |  |  |
| Gama de ajust              | es de ganancia              | 30 dB en p             | pasos de 1 dB            |  |  |
| Planeidad                  |                             | ±                      | 3 dB                     |  |  |
| UL / DL de po              | otencia de salida           | +18 dB @               | 2 1 portadora            |  |  |
| de RF <sup>1)</sup>        |                             | +15 dB @               | 2 portadoras             |  |  |
| OICP3                      | UL / DL                     | +4                     | 2 dBm                    |  |  |
| Emisión parásita           |                             | Conforme con           | GSM05.05, 3GPP           |  |  |
| P-1 dBc                    | UL / DL                     | +28 dBm                |                          |  |  |
| Factor de                  | UL / DL                     | 6,0 dB @ máx. ganancia |                          |  |  |
| ruido                      |                             |                        |                          |  |  |
| Demora                     |                             |                        | 5 µs                     |  |  |
|                            | Red eléctrica               | 100 V ca a 240 V ca    |                          |  |  |
| Alimentación               |                             |                        |                          |  |  |
| eléctrica                  | Potencia                    | 6 V cc                 |                          |  |  |
|                            | local                       |                        |                          |  |  |
| Consumo de e               | nergía <sup>9)</sup>        | 20 vatios              |                          |  |  |
|                            | Conector                    | Mac                    | ho SMA                   |  |  |
| Puerto de                  |                             |                        |                          |  |  |
| antena                     | Pérdida de                  | 1                      | 0 dB                     |  |  |
|                            | retorno                     |                        |                          |  |  |
| Antena interior            | Ganancia de                 | 2                      | 0 dBi                    |  |  |
| (opcional)                 | antena                      | 2,0 001                |                          |  |  |
|                            | Radiación                   | Omnidireccional        |                          |  |  |

| Supervisión y control del sistema |                                 |  |  |
|-----------------------------------|---------------------------------|--|--|
| Alarmas                           | Temperatura, Corriente, ALC     |  |  |
| Opciones                          | Control remoto y latido vía SMS |  |  |

|                                          | UMTS2       | 2100 / LTE2100 – MR2118                       |
|------------------------------------------|-------------|-----------------------------------------------|
| Gama de                                  | UL          | 1920 MHz – 1980 MHz                           |
| frecuencias                              | DL          | 2.110 MHz – 2.170 MHz                         |
| Opciones de ancho de banda <sup>2)</sup> |             | Variable de 1 MHz a 25 MHz en pasos de 10 kHz |
| Ganancia                                 |             | 75 dB                                         |
| Gama de ajustes de ganancia              |             | 30 dB en pasos de 1 dB                        |
| Planeidad                                |             | ±2,5 dB                                       |
| UL / DL de potenci                       | a de salida | +18 dB @ 1 portadora                          |
| de RF <sup>1)</sup>                      |             | +15 dB @ 2 portadoras                         |
| OICP3                                    | UL / DL     | +42 dBm                                       |
| Emisión parásita                         |             | Conforme con 3GPP                             |
| P-1dBc                                   | UL/DL       | +28 dBm                                       |
| Factor de ruido                          | UL / DL     | 6,0 dB @ máx. ganancia                        |

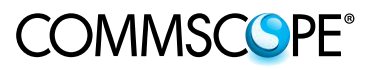

| Demora            | 5 μs    |
|-------------------|---------|
| Demora ondulación | ±200 ns |
| EVM               | 8%      |
| PCDE @ SF = 256   | -42 dB  |

| UMTS2100 / LTE2100 – MR2118 |                |                     |  |  |
|-----------------------------|----------------|---------------------|--|--|
| Alimentación                | Red eléctrica  | 100 V ca a 240 V ca |  |  |
| electrica                   | Potencia local | 6 V cc              |  |  |
| Consumo de energía 9)       |                | 20 vatios           |  |  |

| Supervisión y control del sistema |                                 |  |  |
|-----------------------------------|---------------------------------|--|--|
| Alarmas                           | Temperatura, Corriente, ALC     |  |  |
| Opciones                          | Control remoto y latido vía SMS |  |  |

|                       |         |                     | MR17                | 718                     |         |    |        |         |    |   |
|-----------------------|---------|---------------------|---------------------|-------------------------|---------|----|--------|---------|----|---|
| Gama de frecuencias   |         | 1710 MHz a 1755 MHz |                     |                         |         |    |        |         |    |   |
|                       | .0      | DL                  | 2.110               | MHz a 2                 | 2.155   | MH | 2      |         |    |   |
| Onciones de ancho     | de ha   | nda <sup>2)</sup>   | Variab              | Variable 1 MHz a 25 MHz |         |    |        |         |    |   |
|                       | ue ba   | пиа                 | en pas              | sos de 1                | 0 kHz   |    |        |         |    |   |
| Ganancia              |         |                     | 78 dB               |                         |         |    |        |         |    |   |
| Gama de ajustes de    | e gana  | ncia                | 30 dB               | en paso                 | os de 1 | 1  |        |         |    |   |
| Planeidad             |         |                     | ±3 dB               |                         |         |    |        |         |    |   |
|                       |         | 1                   |                     | UMTS                    | 5       |    |        | CDM/    | 4  |   |
|                       |         |                     | +18                 | dBm                     | @       | 1  | +22    | dBm     | @  | 1 |
| Potencia de salida c  | le      |                     | portad              | lora                    | -       | _  | porta  | dora    | -  | _ |
| RF <sup>3</sup>       |         | 02,02               | +15                 | dBm                     | @       | 2  | +19    | dBm     | @  | 2 |
|                       |         |                     | portad              | oras                    |         |    | porta  | doras   |    |   |
| OICP3 UL /            |         | UL/DL               | +41 dl              | Bm                      |         | _  |        |         |    |   |
| Emisión parásita      |         |                     | Confo               | rme con                 | 3GPI    | 2  | <-13   | dBm     |    |   |
| P-1 dBc               |         |                     | UL/D                | L                       |         |    | +28 d  | IBm     |    |   |
| Factor de ruido       |         |                     | UL/D                |                         |         |    | 6,0 dl | 3 @ má> | ζ. |   |
|                       |         |                     |                     |                         |         |    | ganar  | ncia    |    |   |
| Demora                |         |                     | 5 µs                |                         |         |    |        |         |    |   |
| Demora ondulación     |         |                     | ±200 r              | าร                      |         |    |        |         |    |   |
| Impedancia de entra   | ada y : | salida              | 50 ohr              | nios                    |         |    |        |         |    |   |
| EVM                   | I       |                     | 8%                  |                         |         |    |        |         |    |   |
| Alimentación          | Red     | eléctrica           | 100 V ca a 240 V ca |                         |         |    |        |         |    |   |
| eléctrica             | Pote    | encia               | 6 V cc              | ;                       |         |    |        |         |    |   |
| local                 |         |                     |                     |                         |         |    |        |         |    |   |
| Consumo de energía 9) |         |                     | 20 vat              | ios                     |         |    |        |         |    |   |
| Puerto de antena      | Con     | ector               | Macho               | o SMA                   |         |    |        |         |    |   |
|                       | Pérc    | lida de             | 10 dB               |                         |         |    |        |         |    |   |
|                       | retor   | no                  |                     |                         |         |    |        |         |    |   |
| Antena interior       | Gan     | ancia de            | 2 0 dB              | Ri                      |         |    |        |         |    |   |
| (opcional)            | ante    | na                  | 2,0 00              | · ·                     |         |    |        |         |    |   |
|                       | Rad     | iación              | Omnic               | direccion               | nal     |    |        |         |    |   |

| Supervisión y control del sistema |                                 |  |  |
|-----------------------------------|---------------------------------|--|--|
| Alarmas                           | Temperatura, Corriente, ALC     |  |  |
| Opciones                          | Control remoto y latido vía SMS |  |  |

- <sup>1)</sup> Versiones del MRx18 con potencia ampliada +24 dBm @ 1 portadora, +21 dBm @ 2 portadoras que satisfacen <-13 dBm en productos de intermodulación
- <sup>2)</sup> Ancho de banda recomendado para las portadoras UMTS:
- 1 portadora: 4,6 MHz, 2 portadoras: 9,6 MHz, 3 portadoras: 14,6 MHz
- <sup>3)</sup> Tota: La potencia de salida nominal del fabricante de este equipo es para funcionamiento con portadora única. En situaciones en las que se presentan señales de portadora múltiples, la potencia tendría que ser reducida un 3,5 dB, especialmente cuando la señal de salida se radia retrospectivamente y puede causar interferencia a usuarios de banda adyacentes. Esta reducción de potencia debe llevarse a cabo mediante la reducción de ganancia o potencia de entrada y no mediante un atenuador en la salida del dispositivo.
- <sup>9)</sup> Las pérdidas de suministro eléctrico no se consideran

|                                        |                   |              | MR8018                                        | MR8518                                 |  |
|----------------------------------------|-------------------|--------------|-----------------------------------------------|----------------------------------------|--|
| Gama de frecuen                        | cias              | UL<br>DL     | 806 MHz a 824 MHz<br>851 MHz a 869 MHz        | 824 MHz a 849 MHz<br>869 MHz a 894 MHz |  |
| Opciones de anch                       | no de b           | anda         | Variable 1 MHz a 25 MHz<br>en pasos de 10 kHz |                                        |  |
| Ganancia                               |                   |              | 78 dB                                         |                                        |  |
| Gama de ajustes                        | de gan            | ancia        | 30 dB en p                                    | asos de 1                              |  |
| Planeidad                              |                   |              | ±3 (                                          | βB                                     |  |
| Potencia de salida<br>RF <sup>5)</sup> | a de              | UL / DL      | +22 dBm @<br>+19 dBm @ 2                      | 1 portadora<br>2 portadoras            |  |
| OICP3 UL / DL                          |                   | UL/DL        | +41 c                                         | lBm                                    |  |
| Emisión parásita                       |                   | <-13 dBm     |                                               |                                        |  |
| P-1dBc UL/DL                           |                   | UL/DL        | +28 dBm                                       |                                        |  |
| Factor de ruido                        |                   | UL/DL        | 6,0 dB @ má                                   | x. ganancia                            |  |
| Demora                                 |                   | 5 µ          | IS                                            |                                        |  |
| Impedancia de en                       | trada y           | ' salida     | 50 oh                                         | mios                                   |  |
| Alimentación<br>eléctrica              | Red eléctrica     |              | 100 V ca a                                    | 240 V ca                               |  |
|                                        | Potencia local    |              | 6 V                                           | 6 V cc                                 |  |
| Consumo de ener                        | gía <sup>9)</sup> |              | 20 vatios                                     |                                        |  |
| Puerto de                              | Conectores        |              | Hembra                                        | a SMA                                  |  |
| antena Pérdida d<br>retorno            |                   | da de<br>Io  | 10                                            | dB                                     |  |
| Antena interior<br>(opcional)          | Gana<br>anten     | ncia de<br>a | 2,0                                           | dBi                                    |  |
| Radiaci                                |                   | ición        | Omnidireccional                               |                                        |  |

| Supervisión y control del sistema |                                 |  |  |
|-----------------------------------|---------------------------------|--|--|
| Alarmas                           | Temperatura, Corriente, ALC     |  |  |
| Opciones                          | Control remoto y latido vía SMS |  |  |

- <sup>5)</sup> Tota: La potencia de salida nominal del fabricante de este equipo es para funcionamiento con portadora única. En situaciones en las que se presentan señales de portadora múltiples, la potencia tendría que ser reducida un 3,5 dB, especialmente cuando la señal de salida se radia retrospectivamente y puede causar interferencia a usuarios de banda adyacentes. Esta reducción de potencia debe llevarse a cabo mediante la reducción de ganancia o potencia de entrada y no mediante un atenuador en la salida del dispositivo.
- <sup>9)</sup> Las pérdidas de suministro eléctrico no se consideran

| Como do freguencias UL  |                 | 1.850 MHz a 1.910 MHz |                        |                      |  |
|-------------------------|-----------------|-----------------------|------------------------|----------------------|--|
| Gama de riecuencias DL  |                 | 1.930 MHz a 1.990 MHz |                        |                      |  |
| Oncionos do ancho       | do bond         |                       | Variable de 1 MHz a 2  | 5 MHz en pasos de 10 |  |
| Opciones de ancho       |                 | la                    | kHz                    |                      |  |
| Ganancia                |                 |                       | 78 dB                  |                      |  |
| Gama de ajustes de      | gananc          | ia                    | 30 dB en pasos de 1 dB | }                    |  |
| Planeidad 6)            |                 |                       | ±3 dB                  |                      |  |
|                         |                 |                       | GSM                    | CDMA                 |  |
|                         |                 | UL /                  | +22 dBm @ 1            | +22 dBm @ 1          |  |
| Potencia de salida c    | le RF 6)        | DL                    | portadora              | portadora            |  |
| 7)                      |                 |                       | +19 dBm @ 2            | +19 dBm @ 2          |  |
|                         |                 |                       | portadoras             | portadoras           |  |
| OICP3 U                 | UL / DL         |                       | +41 dBm                |                      |  |
| Emisión parásita        |                 |                       | <-13 dBm               |                      |  |
| P-1 dBc UL / DL         |                 | +28 dBm               |                        |                      |  |
| Factor de ruido UL / DL |                 | 8,0 dB @ máx. gananci | a                      |                      |  |
| Demora                  |                 |                       | 5 µs                   |                      |  |
|                         | Red el          | éctrica               | 100 a 240 V ca         |                      |  |
| Alimentación            |                 |                       |                        |                      |  |
| eléctrica               | Potenc          | cia                   | 6 V cc                 |                      |  |
|                         | local           |                       |                        |                      |  |
| Consumo de energí       | a <sup>9)</sup> |                       | 20 vatios              |                      |  |
|                         | Conec           | tores                 | Hembra SMA             |                      |  |
| Puerto de antena        |                 |                       |                        |                      |  |
| i dento de antena       | Pérdid          | a de                  | 10 dB                  |                      |  |
|                         | retorno         | )                     |                        |                      |  |
| Antena interior         | Ganan           | cia de                | 2,0 dBi                |                      |  |
| (opcional)              | antena          | l                     |                        |                      |  |
|                         | Radiad          | ción                  | Omnidireccional        |                      |  |

| Supervisión y control del sistema |                                 |  |  |
|-----------------------------------|---------------------------------|--|--|
| Alarmas                           | Temperatura, Corriente, ALC     |  |  |
| Opciones                          | Control remoto y latido vía SMS |  |  |

<sup>6)</sup> degradación a 1905 - 1910 MHz en UL y 1930 - 1935 MHz en DL

- <sup>7)</sup> Tota: La potencia de salida nominal del fabricante de este equipo es para funcionamiento con portadora única. En situaciones en las que se presentan señales de portadora múltiples, la potencia tendría que ser reducida un 3,5 dB, especialmente cuando la señal de salida se radia retrospectivamente y puede causar interferencia a usuarios de banda adyacentes. Esta reducción de potencia debe llevarse a cabo mediante la reducción de ganancia o potencia de entrada y no mediante un atenuador en la salida del dispositivo.
- <sup>9)</sup> Las pérdidas de suministro eléctrico no se consideran

| LTE2600 - MR2618      |               |                                           |  |
|-----------------------|---------------|-------------------------------------------|--|
| Gama de               | UL            | 2.500 MHz a 2.570 MHz                     |  |
| frecuencias           |               |                                           |  |
| neodenoido            | DL            | 2620 MHz to 2690 MHz                      |  |
| Opciones de ancho o   | le banda      | Variable de 1 MHz a 25 MHz en pasos de 10 |  |
|                       |               | kHz                                       |  |
| Ganancia              |               | 75 dB                                     |  |
| Gama de ajustes de    | ganancia      | 30 dB en pasos de 1 dB                    |  |
| Planeidad             |               | ±3 dB                                     |  |
|                       |               | +18 dBm @ 1 portadora                     |  |
|                       | UL            | +15 dBm @ 2 portadoras <sup>8)</sup>      |  |
| Potencia de salida    |               | +10 dBm @ 6 portadoras                    |  |
| de RF                 |               | +18 dBm @ 1 portadora                     |  |
|                       | DL            | +15 dBm @ 2 portadoras                    |  |
|                       |               | +10 dBm @ 6 portadoras                    |  |
| OICP3                 | UL / DL       | +42 dBm                                   |  |
| Emisión parásita      |               | Conforme con 3GPP                         |  |
| P-1dBc                | UL / DL       | +28 dBm                                   |  |
| Factor de ruido       | UL / DL       | 6,0 dB @ máxima ganancia                  |  |
| Demora                |               | 3,5 µs                                    |  |
| Demora ondulación     |               | ±200 ns                                   |  |
| EVM                   |               | 8%                                        |  |
|                       | Red eléctrica | 100 a 240 V ca                            |  |
| Alimentación          |               |                                           |  |
| eléctrica             | Potencia      | 6 V cc                                    |  |
|                       | local         |                                           |  |
| Consumo de energía 9) |               | 27 vatios                                 |  |
|                       | Conector      | Hembra SMA                                |  |
| Puerto de antena      |               |                                           |  |
|                       | Pérdida de    | 10 dB                                     |  |
|                       | retorno       |                                           |  |

| Supervisión y control del sistema |                                 |  |
|-----------------------------------|---------------------------------|--|
| Alarmas                           | Temperatura, Corriente, ALC     |  |
| Opciones                          | Control remoto y latido vía SMS |  |

- <sup>8)</sup> Para ciertos ajustes de la banda de paso y combinaciones de portadoras, los límites de emisiones no deseadas para la protección del receptor de la estación base pueden requerir ligeras restricciones.
- <sup>9)</sup> Las pérdidas de suministro eléctrico no se consideran.

#### Todos los datos están sujetos a cambios sin previo aviso.

| LTE800 - MR818        |               |                                           |  |
|-----------------------|---------------|-------------------------------------------|--|
| Gama de               | UL            | 832 MHz a 862 MHz                         |  |
| frecuencias           |               |                                           |  |
|                       | DL            | 791 MHz a 721 MHz                         |  |
| Opciones de ancho o   | le banda      | Variable de 1 MHz a 25 MHz en pasos de 10 |  |
|                       |               | kHz                                       |  |
| Ganancia              |               | 70 dB                                     |  |
| Gama de ajustes de    | ganancia      | 30 dB en pasos de 1 dB                    |  |
| Planeidad, máxima     |               | ±3 dB                                     |  |
|                       | UL            | +18 dBm @ 1 portadora                     |  |
| Potencia de salida    |               | +15 dBm @ 2 portadoras                    |  |
| de RF                 | וח            | + 18 dBm @ 1 portadora                    |  |
|                       |               | +15 dBm @ 2 portadoras                    |  |
| OICP3                 | UL / DL       | +42 dBm                                   |  |
| Emisión parásita      |               | Conforme con 3GPP                         |  |
| P-1dBc                | UL / DL       | +28 dBm                                   |  |
| Factor de ruido       | UL / DL       | 6,0 dB @ máxima ganancia                  |  |
| Demora                |               | 5,0 µs                                    |  |
| Alimentación          | Red eléctrica | 100 a 240 V ca                            |  |
| eléctrica             | Potencia      | 6 V cc                                    |  |
|                       | local         |                                           |  |
| Consumo de energía 9) |               | 20 vatios                                 |  |
| Duarta da antona      | Conector      | Hembra SMA                                |  |
| ruento de alliella    | Pérdida de    | 10 dB                                     |  |
|                       | retorno       |                                           |  |

| Supervisión y control del sistema |                                 |  |
|-----------------------------------|---------------------------------|--|
| Alarmas                           | Temperatura, Corriente, ALC     |  |
| Opciones                          | Control remoto y latido vía SMS |  |

Todas las cifras son valores típicos.

<sup>9)</sup> Las pérdidas de suministro eléctrico no se consideran

#### 8.2. ESPECIFICACIONES DE SEGURIDAD Y MEDIO AMBIENTE DEL MRX18

Nota: Las especificaciones para las condiciones de seguridad y medio ambiente están de acuerdo con la ETS 300 019 (Norma Europea de Telecomunicaciones). Para más detalles, por favor consulte el folleto del proveedor titulado "Especificaciones de seguridad y medio ambiente".

| Rango de temperatura de funcionamiento | +5° C a +40° C |
|----------------------------------------|----------------|
| IP (Clasificación de protección)       | IP30           |

Todos los datos están sujetos a cambios sin previo aviso.

#### 8.3. ESPECIFICACIONES MECÁNICAS DEL MRX18

| Altura, anchura, profundidad | 240 x 240 x 35 mm (9,5 x 9,5 x 1,4 pulgadas) |
|------------------------------|----------------------------------------------|
| Peso                         | 1,5 Kg (3,3 lb)                              |

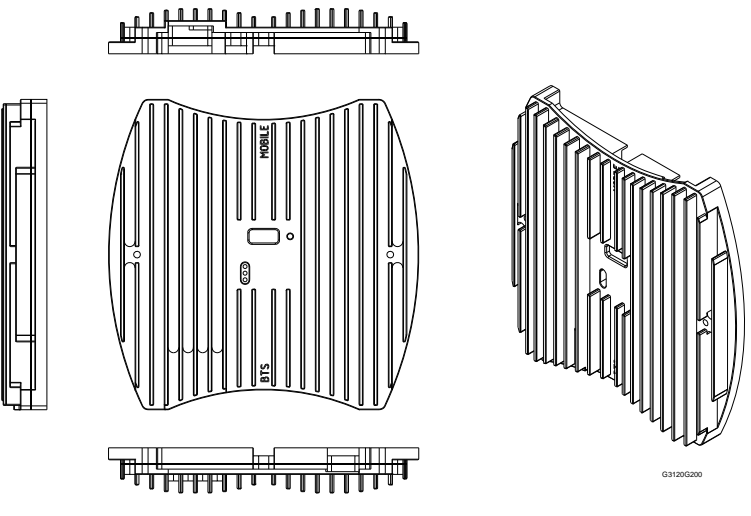

Figura 8-1 Dibujo del armario del MRX18

#### 8.4. LISTA DE PIEZAS DE REPUESTO

Nota: Al devolver el equipo, por favor utilice un embalaje adecuado. Recomendamos encarecidamente utilizar el embalaje original.

| Repetidores: | № de ID: |
|--------------|----------|
| MR818        | 7657462  |
| MR8018       | 7613679  |
| MR8518       | 7613680  |
| MR918        | 7599148  |
| MR918R       | 7566414  |
| MR918E       | 7599149  |
| MR1718       | 7613701  |
| MR1818L      | 7566418  |
| MR1818U      | 7600606  |
| MR1918       | 7613702  |
| MR2118       | 7618228  |
| MR2618       | 7633937  |

| Kit de PSU de CA eN 100-240 V / OUT 6 V AUS  | 7563232 |
|----------------------------------------------|---------|
| Kit de PSU de CA eN 100-240 V / OUT 6 V EURO | 7563219 |
| Kit de PSU de CA eN 100-240 V / OUT 6 V IND  | 7563220 |
| Kit de PSU de CA eN 100-240 V / OUT 6 V RU   | 7563233 |
| Kit de PSU de CA eN 100-240 V / OUT 6 V EEUU | 7563234 |
| Kit de PSU de CA eN 100-240 V / OUT 6 V ZA   | 7563231 |

| 7579858 |
|---------|
| 7594320 |
| 7598812 |
| 7615377 |
|         |

| Manuales para el MRx18 Ver. 2 | 7598133-00 |
|-------------------------------|------------|
|-------------------------------|------------|

La Última Unidad Reemplazable (LRU) es el minirepetidor completo MRx18 anteriormente mencionado, excepto el manual, kits de suministro eléctrico y equipo opcional (antenas, kit de cable de RF y kits de módem) anteriormente mencionados.

El fabricante se reserva el derecho de sustituir las piezas de repuesto enumeradas anteriormente por otras equivalentes.

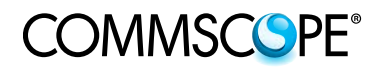

Para sus notas:

### 9. ÍNDICE

| Abreviaturas                    |       | 7  |
|---------------------------------|-------|----|
| Actualización                   |       | 28 |
| Actualización automática        |       | 28 |
| Actualización de página web     |       | 42 |
| ADVERTENCIAS EN MATERIA DE SAL  | UD.   | Y  |
| SEGURIDAD                       |       | 8  |
| Aiuste                          |       |    |
| Apagado                         |       | 31 |
| Ganancia                        |       | 32 |
| Ganancia Automática             |       | 32 |
| Potencia de salida              |       | 31 |
| Aiustes                         |       | 30 |
| Alarmas                         |       | 33 |
| Conectividad LAN                | 36.   | 37 |
| Control de Módem                | 34.   | 35 |
| Cuenta de usuario               | - ,   | 39 |
| Cuenta de Usuario               |       | 39 |
| DHCP                            |       | 38 |
| Radiofrecuencia                 | 30.   | 32 |
| SNMP                            | ,     | 38 |
| Ajustes de Radiofrecuencia      |       | 32 |
| Ajustes del software            |       | 25 |
| Álarmas                         | 29,   | 33 |
| Antena                          | ,     | 45 |
| Antena de cubertura             |       | 45 |
| Ayuda                           | 27,   | 40 |
| BÁRRA DE ESTADO                 |       | 27 |
| Barra del menú                  |       | 27 |
| Barra del menú - Botones        |       | 27 |
| Botón de contraste              |       | 27 |
| Botón de reseteo 20, 23,        | 24,   | 48 |
| Cable adaptador                 |       | 46 |
| CommScope                       |       | 12 |
| Conectividad                    |       | 38 |
| Conectividad con LAN            | 36,   | 37 |
| Conectividad LAN                |       |    |
| Ajustes DHCP                    |       | 38 |
| Ajustes SNMP                    |       | 38 |
| Conector *DC)                   |       | 22 |
| Conector de DC)                 |       | 22 |
| Conectores                      |       | 20 |
| Contraseña                      |       | 39 |
| Control de Módem                | 34,   | 35 |
| Cuenta de Usuario               |       | 39 |
| Declaration of Conformity (DoC) |       | 12 |
| Depuración de módem             |       | 41 |
| Descripción funcional           | ••••• | 19 |
| Direction IP                    |       | 23 |
| Direcciones de apoyo al cliente | 14,   | 15 |

| Direcciones de contacto                    |             |
|--------------------------------------------|-------------|
| Apoyo al cliente13, 1                      | 4, 15       |
| Diseño                                     | 20          |
| Envio de alarmas SMS                       | 45          |
| Equipo Opcional                            | 45          |
| Especificaciones                           |             |
| Eléctricas                                 | 51          |
| Mecánicas                                  | 58          |
| Seguridad y medio ambiente                 | 58          |
| Estado                                     | 28          |
| Alarmas                                    | 29          |
| Instalación                                |             |
| Asistencia para el apuntamiento de antena. | 23          |
| Instalación eléctrica                      | 22          |
| Instalación mecánica                       | 21          |
| Interfaz de alarmas                        |             |
| Descripción funcional                      | 47          |
| Introducción                               | 17          |
| LEDs                                       | 47          |
| LEDs de alarma                             | 47          |
| LISTA DE PIEZAS DE REPUESTO                | 59          |
| Localización de averías                    | 29          |
| Login                                      | 25. 42      |
| Logout                                     | 42          |
| Mantenimiento                              | 40          |
| Actualización de página web                |             |
| Depuración de módem                        | 41          |
| Modem (Externo)                            | 45          |
| MR1718                                     | 53          |
| MR1818I                                    | 50          |
| MR181811                                   | 52          |
| MR10100                                    | 52          |
| MR2118 5                                   | :2 53       |
| MP2618                                     | 2, 33<br>56 |
| MP8018                                     | 50<br>54    |
| MD919                                      | 54          |
| MD9519                                     | 57          |
| MD019                                      | 04          |
|                                            | 01<br>51    |
|                                            | כו          |
| MR918R                                     | 51          |
| Navegador basado en la web                 | 25          |
| Pagina en (alto) contraste                 | 27          |
| Pantalla4                                  | 1, 48       |
| Perspectiva general del sistema            | 17          |
| Reseteo al valor por detecto               | 24          |
| SNMP                                       | 38          |
| Subida de Software4                        | 1, 43       |
| Supervisión                                | 47          |
| Versión de Software4                       | 1, 43       |

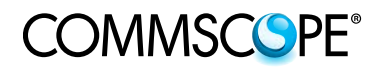

Para sus notas:

#### **10. LISTA DE CAMBIOS**

| Versión  | Cambios                                                                                                    | Fecha de la versión |
|----------|----------------------------------------------------------------------------------------------------|---------------------|
| M0139ADN |                                                                                                    | 3 de abril de 2013  |
| M0139ADP | <ul> <li>Símbolos del equipo usados<br/>actualizados en el capítulo 1.2.</li> <li>Nota añadida a los capítulos 5.6 y 5.8.</li> </ul> | 13 de mayo de 2013  |

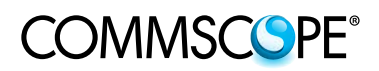